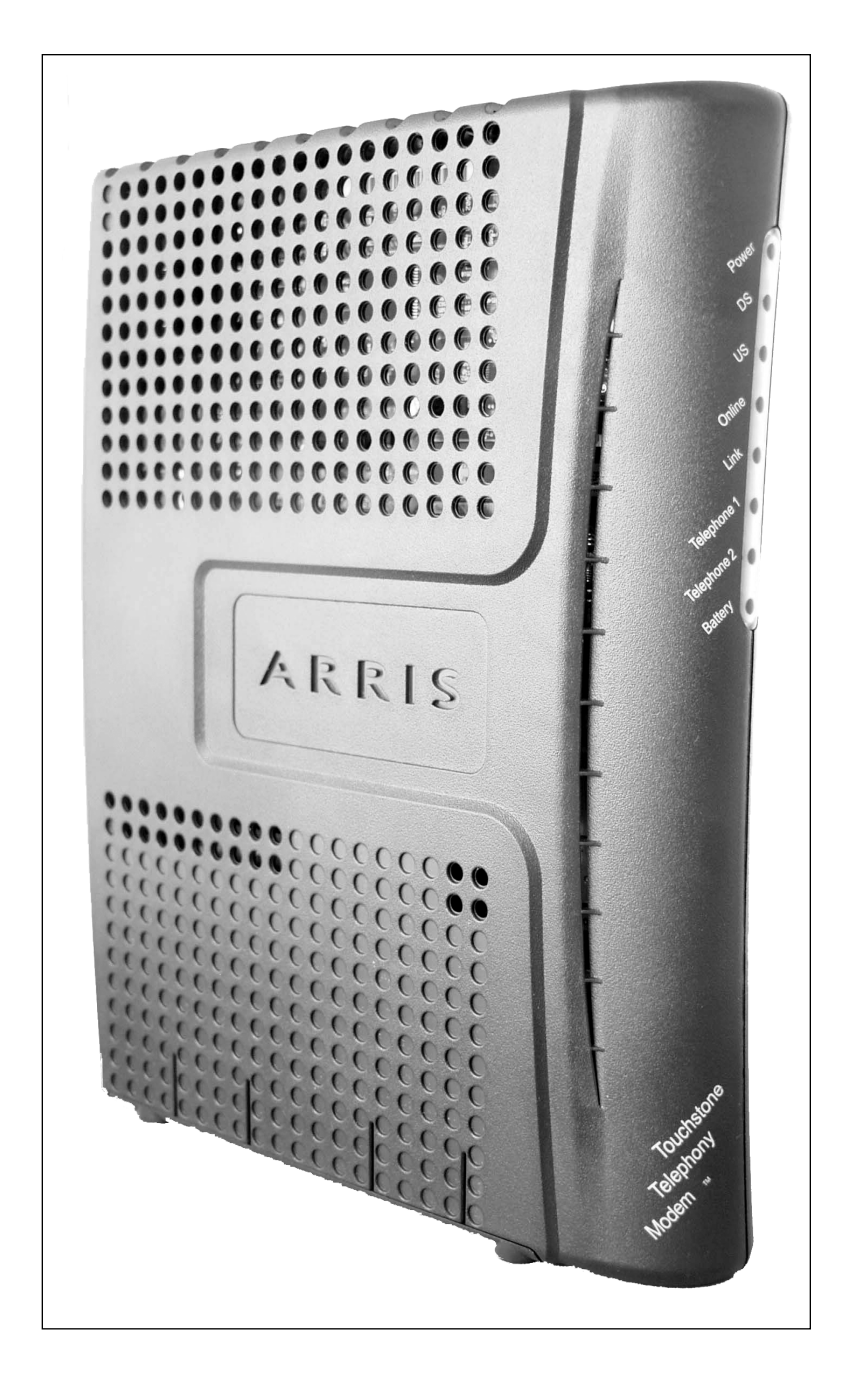

#### Touchstone<sup>®</sup> TM502 Telephony Modem User's Guide

Get ready to experience the Internet's express lane! Whether you're checking out streaming media, downloading new software, checking your email, or talking with friends on the phone, the Touchstone TM502 Telephony Modem brings it all to you faster and more reliably. All while providing toll quality Voice over IP telephone service. Some models even provide a Lithium-Ion battery backup to provide continued telephone service during power outages.

The Touchstone Telephony Modem provides an Ethernet connection for use with either a single computer or home/office Local Area Network (LAN). Some Telephony Modems also provide a USB connection. You can connect two separate computers at the same time using both of these connections. In addition, the Touchstone Telephony Modem provides for up to two separate lines of telephone service.

Installation is simple and your cable company will provide assistance to you for any special requirements. The links below provide more detailed instructions.

#### Safety Requirements

**Getting Started** 

Battery Installation and Replacement (TM502G/H Models Only)

Installing and Connecting Your Telephony Modem

Installing USB Drivers on Your PC

**Configuring Your Ethernet Connection** 

Using the Telephony Modem

Troubleshooting

<u>Glossary</u>

#### **Export Regulations**

This product may not be exported outside the U.S. and Canada without U.S. Department of Commerce, Bureau of Export Administration authorization. Any export or re-export by the purchaser, directly or indirectly, in contravention of U.S. Export Administration Regulation is prohibited.

Copyright © 2005–2006 ARRIS International, Inc. Patents pending. All rights reserved.

The information in this document is subject to change without notice. The statements, configurations, technical data, and recommendations in this document are believed to be accurate and reliable, but are presented without express or implied warranty. Users must take full responsibility for their applications of any products specified in this document. The information in this document is proprietary to ARRIS.

ARRIS, Touchstone, and the ARRIS logo are trademarks or registered trademarks of ARRIS International, Inc. All other trademarks and registered trademarks are the property of their respective holders.

Release 5 Standard 3.0 August 2006

|        | Getting | Battery      |              | USB     | Ethernet      |       |                 |          |
|--------|---------|--------------|--------------|---------|---------------|-------|-----------------|----------|
| Safety | Started | Installation | Installation | Drivers | Configuration | Usage | Troubleshooting | Glossary |

#### Safety Requirements

ARRIS Telephony Modems comply with the applicable requirements for performance, construction, labeling, and information when used as outlined below:

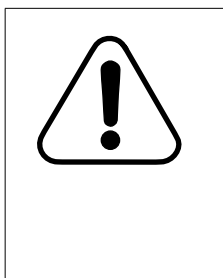

#### CAUTION

Connecting the Telephony Modem to the home's existing telephone wiring should only be performed by a professional installer. Physical connections to the previous telephone provider must be removed and the wiring must be checked; there must not be any voltages. Cancellation of telephone service is not adequate. Failure to do so may result in loss of service and/or permanent damage to the Telephony Modem.

- The Telephony Modem is designed to be connected directly to a telephone.
- Connecting the Telephony Modem to the home's existing telephone wiring should only be performed by a professional installer.
- Do not use product near water (i.e. wet basement, bathtub, sink or near a swimming pool, etc.), to avoid risk of electrocution.
- Avoid using and/or connecting the equipment during an electrical storm, to avoid risk of electrocution.
- Do not locate the equipment within 6 feet (1.9 m) of a flame or ignition source, to avoid damage or injury from battery explosion (i.e. heat registers, space heaters, fireplaces, etc.).
- Use only power supply and power cord included with the equipment.
- Equipment should be installed near the power outlet and should be easily accessible. The coax drop cable's shield must be grounded at the building/residence either close to the point of entrance or at the point of attachment. It should be grounded as close as practical to the building/residence AC ground to minimize grounding connector length and thereby limit the po-

tential voltage differences between the cable TV coax cable and other grounding systems. Refer to the individual country's National Electric Code for further details.

- In areas of high surge events or poor grounding situations and areas prone to lightning strikes, additional surge protection may be required (i.e. PF11VNT3 from American Power Conversion) on the AC, RF, Ethernet and Phone lines.
- When the Telephony Modem is connected to a local computer through USB or Ethernet cables, the computer must be properly grounded to the building/residence AC ground network. All plug-in cards within the computer must be properly installed and grounded to the computer frame per the manufacturer's specifications.

|        | Getting | Battery      |              | USB     | Ethernet      |       |                 |          |
|--------|---------|--------------|--------------|---------|---------------|-------|-----------------|----------|
| Safety | Started | Installation | Installation | Drivers | Configuration | Usage | Troubleshooting | Glossary |

#### **European Compliance**

This product complies with the provisions of the Electromagnetic Compatibility (EMC) Directive (89/336/EEC), the Amending Directive (92/ 31/EEC), the Low Voltage Directive (73/23/EEC), and the CE Marking Directive (93/68/EEC). As such, this product bears the CE marking in accordance with the above applicable Directive(s).

A copy of the Declaration of Conformity may be obtained from: ARRIS International, Inc., 3871 Lakefield Drive, Suite 300, Suwanee, GA 30024.

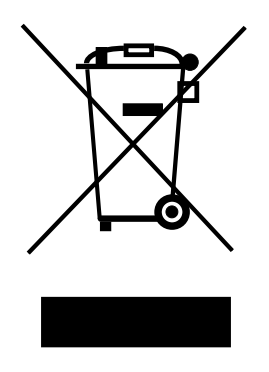

As indicated by this symbol, disposal of this product or battery is governed by Directive 2002/96/ EC of the European Parliament and of the Council on waste electrical and electronic equipment (WEEE). WEEE could potentially prove harmful to the environment; as such, upon disposal of the Telephony Modem the Directive requires that this product must not be disposed as unsorted municipal waste, but rather collected separately and disposed of in accordance with local WEEE ordinances.

This product complies with directive 2002/95/EC of the European Parliament and of the Council of 27 January 2003 on the restriction of the use of certain hazardous substances (RoHS) in electrical and electronic equipment.

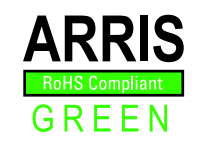

# End User License Agreement and Limited Warranty

This Standard License Agreement and Limited Warranty ("Agreement") applies to all ARRIS manufactured or otherwise ARRIS provided products ("Products") and the corresponding current and subsequently provided versions of software or firmware, if any, whether embedded in the Products or used in conjunction with the Products, ("Software"). The Product, without the Software, is referred to in this Agreement as the ("Hardware"). The Software and Hardware are AR-RIS Products and may be referred to in this Agreement as the ("System").

If you ("You" or "Purchaser") and ARRIS International, Inc. ("ARRIS") have entered into a separate written agreement, then, inconsistent terms between this Agreement and the separate agreement shall be governed by such separate agreement.

If You do not agree to be bound by this Agreement, please return the Products to the Party from whom You acquired the Products. Use of the Products shall constitute acceptance of the terms hereof.

#### **1. LICENSE TERMS**

Subject to the terms herein, ARRIS grants You a royalty-free, non-exclusive, non-transferable, non-sublicensable license to use the Software with the Products, in binary object code form only. You may use third party software products or modules supplied by ARRIS solely with the System, unless the licensing terms of the third party software specify otherwise. You may not disclose the results of Software performance benchmarks to any third party without ARRIS' prior written consent. All rights not specifically granted to You herein are retained by ARRIS.

#### 2. RESTRICTIONS

You and/or any third party agree not to (i) make any copies of the Software, (ii) modify, decompile, disassemble, separate, reverse engineer or otherwise attempt to derive any source code from the Software; (iii) transfer the Software to any third party without ARRIS' written con-

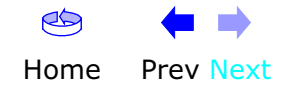

|        | Getting | Battery      |              | USB     | Ethernet      |       |                 |          |
|--------|---------|--------------|--------------|---------|---------------|-------|-----------------|----------|
| Safety | Started | Installation | Installation | Drivers | Configuration | Usage | Troubleshooting | Glossary |

sent; (iv) export the Software or any of its underlying technology in contravention of U.S. and foreign export laws and regulations, or (v) if Products are included, use the Software other than in connection with the System.

#### 3. USE

The right to use the Software, or any individual feature thereof, may be restricted by a measure of usage. An expansion beyond a commercially reasonable usage level may require payment of an additional fee to ARRIS.

#### 4. SOFTWARE DEVELOPED AT PRIVATE EXPENSE

The Software provided under this Agreement is commercial computer software developed exclusively at private expense, and in all respects are proprietary data belonging solely to ARRIS and/or it licensors.

#### **5. LIMITATIONS ON LIABILITY**

NEITHER ARRIS NOR ITS LICENSORS SHALL BE LIABLE FOR INDI-RECT, INCIDENTAL, PUNITIVE, CONSEQUENTIAL, EXEMPLARY, OR SPECIAL DAMAGES UNDER ANY THEORY OF LIABILITY, WHETHER AL-LEGED AS A BREACH OF CONTRACT, TORT (INCLUDING NEGLI-GENCE), STRICT LIABILITY OR OTHERWISE AND REGARDLESS OF WHETHER YOU, ANY OTHER SOFTWARE USER, OR ANY THIRD PARTY SUFFERED SUCH DAMAGES, EVEN IF ARRIS AND/OR ITS LICENSORS HAVE BEEN ADVISED OF THE POSSIBILITY OF SUCH DAMAGES. IN NO EVENT WILL ARRIS' TOTAL LIABILITY TO YOU OR ANY THIRD PARTY ARISING OUT OF OR PURSUANT TO THIS AGREEMENT EXCEED THE AMOUNT PAID BY PURCHASER TO ARRIS FOR THE SOFTWARE AND/ OR SYSTEM.

#### 6. TERM & TERMINATION

This Agreement takes effect upon Your acceptance of the terms hereof or Your first use of the Software and will remain in force until terminated in accordance hereunder. ARRIS may terminate this Agreement upon fifteen (15) days prior written notice upon Your material breach of this Agreement if such breach is not cured within such fifteen (15) day period. Notwithstanding the foregoing, this Agreement shall terminate immediately upon Your breach of any of the provisions of Section 2 above.

#### 7. OWNERSHIP

Title, ownership rights, and all intellectual property rights in and to the Software and/or System and any accompanying materials or documentation, and any copy of the foregoing, shall remain the sole and exclusive property of ARRIS and/or its licensors. You agree to abide by copyright laws and all other applicable laws, and acknowledge that the Software contains valuable confidential information and trade secrets of ARRIS and/or its licensors.

#### 8. YOUR INDEMNIFICATION TO ARRIS

You agree to defend, indemnify and hold ARRIS harmless from and against any costs, losses, liabilities and expenses (including attorney's fees) arising out of or relating to third party claims arising out of or related to Your use of the Software and/or System in contravention to the terms of this Agreement, including without limitation, any and all claims, actions, suits, or proceedings alleging fraud, breach of security, non-compliance with laws, breach of contract or negligence.

#### 9. PATENT INDEMNIFICATION

9.1 ARRIS will indemnify, defend and hold You harmless against damages, liabilities and costs, excluding consequential and exemplary damages finally awarded against You and will, at ARRIS' expense, defend any claim, suit or proceeding ("Claim") brought against You insofar as such Claim is based on an allegation that the Products as provided to You directly infringe a United States patent or copyright. ARRIS will pay those costs and damages, including settlement costs awarded or agreed-upon, as applicable, as the result of the Claim, provided (i) You promptly notify ARRIS of the Claim (ii) You give ARRIS all applicable evidence in Your possession, custody or control, (iii) You give ARRIS reasonable assistance in and sole control of the defense and all negotiations for its settlement or compromise, and (iv) You have paid all fees due to ARRIS under this Agreement and continue to pay all such fees as such become due.

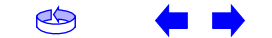

|        | Getting | Battery      |              | USB     | Ethernet      |       |                 |          |
|--------|---------|--------------|--------------|---------|---------------|-------|-----------------|----------|
| Safety | Started | Installation | Installation | Drivers | Configuration | Usage | Troubleshooting | Glossary |

9.2 In the event of an infringement allegation for which ARRIS is obligated to indemnify You, ARRIS may at its discretion: (i) obtain a license that allows You to continue to use the accused Products, (ii) replace or modify the accused Products with changes that reasonably meet the ARRIS specification, so as to be non-infringing, or (iii) if (i) and (ii) are not commercially reasonable, repurchase ARRIS' provided Products at its depreciated value based on a three-year amortization rate. If ARRIS provides any one of the options set forth in clauses (i) through (iii) above, ARRIS' indemnity obligation under this Agreement shall be entirely fulfilled. ARRIS liability for patent infringement indemnification in this section shall not exceed the amount You paid for the Products finally found to infringe a valid US patent.

#### **10. LIMITED WARRANTY**

IF YOU ACQUIRED THE PRODUCTS FROM ANYONE OTHER THAN ARRIS YOU DO NOT RECEIVE ANY OF THE WARRANTIES DIRECTLY FROM AR-RIS. YOUR EXCLUSIVE WARRANTY, IF ANY, COMES FROM THE PARTY FROM WHOM YOU ACQUIRED THE PRODUCTS: IN WHICH CASE THE REMAINDER OF THIS DOCUMENT, EXCEPT FOR THE ARRIS TOUCH-STONE PRODUCTS SAFETY INFORMATION, DOES NOT APPLY TO YOU.

#### **11. SOFTWARE WARRANTY**

ARRIS warrants to the original purchaser that for ninety (90) days from the ship date of the original ARRIS branded Software (the "Software Warranty Period"), the Software will perform in substantial conformance with the technical specifications for such Software set forth in the Documentation. Your sole and exclusive remedy, and ARRIS" sole and exclusive liability under this Section 11 (Software Warranty) shall be, at ARRIS" option: (i) to use commercially reasonable efforts to correct any reproducible errors that You identify in writing during the Software Warranty Period which renders the Software non-conforming, (ii) to replace the Software with functionally equivalent software or (iii) to accept Your return of the Software, if applicable. ARRIS does not warrant that the Software will work in combination with any hardware or application software products provided by third parties not supplied or approved by ARRIS, that the operation of the Software will be uninterrupted or error free, or that all defects in the Software can be corrected. ARRIS shall not have any obligation or liability with respect to this Section 11 for any errors or any defects in the Software upon expiration of the Software Warranty Period.

#### **12. HARDWARE WARRANTY**

12.1 ARRIS warrants to the original Purchaser of the hardware that under normal use and service, for twelve (12) months from the ship date (the "Hardware Warranty Period") of the Hardware, it will be free from defects in material and workmanship. Your sole and exclusive remedy and ARRIS' sole and exclusive liability under this Section 12 shall be, at ARRIS' option: (i) to use commercially reasonable efforts to correct any reproducible Hardware errors that You identify in writing during the Hardware Warranty Period which renders the Hardware non-conforming, (ii) to replace the Hardware or (iii) accept return of the Hardware from Purchaser. ARRIS shall not be responsible for any of Your or third party software, firmware, information or memory data contained in, stored on, or integrated with any Hardware Products returned to ARRIS pursuant to any Warranty provided under this Agreement.

12.2 ARRIS does not warrant (1) physical damage to the surface of the products, including cracks or scratches on the casing; (2) damage caused by misuse, neglect, improper installation or testing, unauthorized attempts to open, repair or modify the products, or any other cause beyond the range of the intended use; (3) damage caused by accident, fire, power changes, other hazards, or acts of God.

12.3 Battery Pack. If Your product has a battery pack, ARRIS warrants that the battery pack will be free from defects in workmanship and materials, under normal use, for twelve (12) months from its ship date. This warranty is void if the ARRIS battery pack is used in any other vendors equipment.

#### **13. WARRANTY CLAIMS**

To make a return under the Warranty above, You must contact the AR-RIS Repair Services center within the applicable warranty period, in writing, by sending an email to support@arrisi.com to obtain an ARRIS Return Material Authorization number (RMA). The authorized RMA number You receive from ARRIS must be marked on the outside pack-

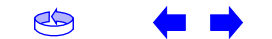

|        | Getting | Battery      |              | USB     | Ethernet      |       |                 |          |
|--------|---------|--------------|--------------|---------|---------------|-------|-----------------|----------|
| Safety | Started | Installation | Installation | Drivers | Configuration | Usage | Troubleshooting | Glossary |

age and sent prepaid and packaged appropriately for safe shipment. ARRIS will use commercially reasonable efforts to ship any repaired or replaced Product to You, at ARRIS' expense, not later than thirty (30) days after ARRIS receives the defective Product. ARRIS warrants the repaired or replaced Hardware or Software for the longer of the remainder of the unexpired applicable Warranty Period or 90 days. Notwithstanding the above, if any return is due to errors or defects for which ARRIS is not responsible or not otherwise covered by the Warranty, You shall be liable for and reimburse ARRIS for shipping and related expenses.

#### **14. DISCLAIMER OF WARRANTY**

EXCEPT AS AGREED TO IN A SEPARATE WRITING BETWEEN THE PAR-TIES, THESE WARRANTIES ARE IN LIEU OF ALL OTHER WARRANTIES WITH RESPECT TO THE SOFTWARE AND/OR SYSTEM DELIVERED TO YOU HEREUNDER, WHETHER STATUTORY, BY OPERATION OF LAW, EX-PRESS OR IMPLIED, INCLUDING, WITHOUT LIMITATION, ANY IMPLIED WARRANTY OF MERCHANTABILITY, FITNESS FOR A PARTICULAR PUR-POSE, NON-INFRINGEMENT, TITLE AND ANY WARRANTIES ARISING OUT OF USAGE OR TRADE. THIS WARRANTY IS APPLICABLE SOLELY TO YOU AND NOT TO ANY SUCCESSOR IN INTEREST OR ANY OTHER THIRD PARTY. NO WAIVER, ALTERATION, OR MODIFICATION OF THIS WARRANTY SHALL BE BINDING AGAINST ARRIS UNLESS IN WRITING AS A SEPARATE AMENDMENT HERETO AND SIGNED BY AN ARRIS AU-THORIZED EXECUTIVE.

#### **15. WARRANTY LIMITATIONS**

ARRIS shall be relieved of all obligations and liability under the Warranty provisions set forth herein, if:

a. The Hardware or Software is operated with, or the error or defect is due to, any accessory, equipment, software or part not approved or sold by ARRIS; or

b. The Hardware or Software was not installed, operated and maintained in accordance with ARRIS' instructions and Documentation; or c. The Hardware or Software has been repaired, altered or modified by someone other than ARRIS; or

d. You do not notify ARRIS in writing of the error or defect within the applicable Warranty Period with sufficient information for ARRIS to identify and reproduce such error or defect, or fail to return the defective Hardware or Software according to the terms of this Agreement; or

e. ARRIS demonstrates that the alleged error or defect in the Software or Hardware does not exist or was caused by Your or any third party's misuse, neglect, improper installation or testing, or negligent repair or any other cause beyond the range of the intended use, or by accident, fire, lightening or other hazard or act of God.

#### **16. MISCELLANEOUS**

16.1 If any term, condition, or provision in this Agreement is found to be invalid, unlawful or unenforceable to any extent, the remaining terms, conditions and provisions will continue to be valid and enforceable to the fullest extent permitted by law.

16.2 You may not assign or transfer this Agreement nor any rights hereunder, in whole or in part, whether voluntary or by operation of law without ARRIS' prior written consent. Subject to the foregoing, this Agreement will be binding upon and will inure to the benefit of the parties and their respective successors and assigns.

16.3 This Agreement (including any addenda hereto signed by both parties) represents the entire agreement of the parties with respect to the subject matter of this Agreement and supersedes all previous communications, representations, understandings and agreements, either oral or written, between the parties with respect to said subject matter.

16.4 This Agreement may not be amended, except in writing, signed by both parties. No terms, provisions or conditions of any purchase order, acknowledgment or other business form that You may use in connection with the acquisition or licensing of the Software will have any effect on the rights, duties or obligations of the parties under, or oth-

Home Prev Next

|        | Getting | Battery      |              | USB     | Ethernet      |       |                 |          |
|--------|---------|--------------|--------------|---------|---------------|-------|-----------------|----------|
| Safety | Started | Installation | Installation | Drivers | Configuration | Usage | Troubleshooting | Glossary |

erwise modify, this Agreement, regardless of any failure of ARRIS to object to such terms, provisions or conditions.

16.5 The laws of the State of Georgia, USA shall govern and construe this Agreement. Any suit brought in connection with this Agreement shall be subject to the exclusive jurisdiction of the State Court of Georgia or the Federal Courts for the Northern District of Georgia and You hereby agree and submit to the personal jurisdiction and venue thereof.

#### **17. SAFETY INFORMATION FOR ARRIS TOUCHSTONE PROD-UCTS**

ARRIS telephony modems and cable modems comply with the applicable requirements for performance, construction, labeling, and information when used as outlined in this Section 17:

17.1 Caution: Only a professional installer may connect the telephony modem to the home's existing telephone wiring. Physical connections to the previous telephone provider must be removed and the wiring must be checked; there must not be any voltages. Cancellation of telephone service is not sufficient to ensure there is no power to the telephony modem. Failure to do so may result in loss of service and/or permanent damage to the telephony modem.

17.2 Do not use the product near water (e.g., wet basement, bathtub, sink or near a swimming pool), to avoid risk of electrocution.

17.3 Avoid using and/or connecting the equipment during an electrical storm, to avoid risk of electrocution.

17.4 Do not locate the product within 6 feet (2 m) of a flame or ignition source, to avoid damage or injury from battery explosion, or heat damage.

17.5 Use only the power supply and/or power cord included with the Product. Install the Product near and easily accessible to the power outlet. Ground the RF drop cable's shield at the building/residence either close to the point of entrance or at the point of attachment. Grounding as close as practical to the building/residence AC ground is

required to minimize grounding connector length and thereby limit the potential voltage differences between the cable TV coaxial cable and other grounding system. Refer to the individual country's National Electric Code for further details.

17.6 In areas of high AC power surge events or poor AC power grounding situations and areas prone to lightning strikes additional AC power surge protection may be required on the AC, RF, Ethernet, USB and phone lines.

17.7 If connecting the telephony modem or cable modem to a local computer through the Ethernet or USB cable the computer must be properly grounded to the building/residence AC ground network. All plug-in cards within the computer must be properly installed and grounded to the computer frame per the manufacturer's specifications.

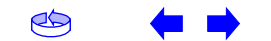

|        | Getting | Battery      |              | USB     | Ethernet      |       |                 |          |
|--------|---------|--------------|--------------|---------|---------------|-------|-----------------|----------|
| Safety | Started | Installation | Installation | Drivers | Configuration | Usage | Troubleshooting | Glossary |

#### **Getting Started**

#### **About Your New Telephony Modem**

The Touchstone TM502 Telephony Modem is DOCSIS or EuroDOCSIS compliant with the following features:

- Speed: much faster than dialup or ISDN service
- Convenience: supports USB (all but TM502C) and Ethernet; both can be used simultaneously
- Flexibility: provides two independent lines of telephone service as well as high speed data
- Compatibility: supports tiered data services (if offered by your cable company)

#### What's in the Box?

Make sure you have the following items before proceeding. Call your cable company for assistance if anything is missing.

- Telephony Modem
- Power Cord
- Quick Installation Guide
- USB Cable (all but TM502C)
- Ethernet Cable
- CD-ROM
- Screws for Wall Mounting the Unit
- End User License Agreement

#### What's on the CD?

The CD provides the following items:

- Quick Install Guide
- User's Guide
- USB Drivers (Windows 98SE/ME/2000/XP)
- Remove USB Driver Utility

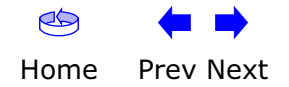

| Safety | Getting<br>Started | Battery<br>Installation | Installation                 | USB<br>Drivers                                                                                                   | Ethernet<br>Configuration                                                                                                    | Usage                                                                                        | Troubleshooting                                                                                                    | Glossary                                                                                          |
|--------|--------------------|-------------------------|------------------------------|----------------------------------------------------------------------------------------------------|----------------------------------------------------------------------------------------------------|----------------------------------------------------------------------------------------------|----------------------------------------------------------------------------------------------------|---------------------------------------------------------------------------------------------------|
|        |                    |                         | <b>Ite</b><br>If yo<br>ing i | ms You Ne<br>u are installin<br>tems on hand                                                                     | e <b>d</b><br>g the Telephony Mc<br>before continuing:                                                                                                    | odem yoursel                                                                                 | f, make sure you hav                                                                                                    | e the follow-                                                                                     |
|        |                    |                         | •                            | Telephony<br>the packag                                                                                          | <b>y modem packag</b><br>e.<br><b>ble (coax)</b> : as sh                                                                                                    | <b>e</b> : see <u>What'</u>                                                                  | s in the Box? for a lis                                                                                                    | st of items in                                                                                    |
|        |                    |                         |                              | with a con<br>to your tele<br>er and ma<br>There are t<br>nectors are<br>long enoug<br>let.                      | nector on each ence<br>evision for cable TV<br>ny discount stores<br>wo types of connec<br>best for use with<br>h to reach from yo                                                                                                    | d. It is the sa<br>You can buy<br>make sure<br>tors, slip-on<br>your Teleph<br>ur Telephony  | ame kind of wire use<br>coax from any elect<br>it has connectors of<br>and screw-on; the so<br>ony Modem. The coa<br>Modem to the neare      | d to connect<br>ronics retail-<br>n both ends.<br>crew-on con-<br>ax should be<br>est cable out-  |
|        | Coax               | Cable                   | •                            | Phone Ca<br>cable with<br>buy phone                                                                              | <b>ble</b> : as shown in the standard phone conception of the standard phone conception of the standard phone of the standard phone standard phone | he image to<br>onnectors (R.<br>ectronics ret                                                | the left, this is a sta<br>J11 type) on both ei<br>ailer and many disco                                                                      | ndard phone<br>nds. You can<br>ount stores.                                                       |
|        |                    |                         | •                            | <ul> <li>Splitter (c<br/>outlet into<br/>to the cable<br/>electronics<br/>piece of co<br/>cable outle</li> </ul> | ptional): provides<br>two. You may need<br>e outlet that you<br>retailer and most<br>ax cable (with con<br>t and then connect                                                                                                    | an extra cat<br>a splitter if<br>want to use.<br>discount sto<br>nectors); us<br>the Telepho | ble connection by spli<br>you have a TV alread<br>You can buy a split<br>pres; you may also i<br>e it to connect the s<br>ny Modem and TV to | tting a single<br>dy connected<br>ter from any<br>need a short<br>plitter to the<br>the splitter. |
|        |                    |                         |                              | <b>Note:</b> A sp<br>two output<br>your televi                                                                   | litter effectively cu<br>s. Using several sp<br>sion, telephone, an                                                                                                    | ts the signal<br>ditters in a li<br>d/or internet                                            | in half and sends ea<br>ne may deteriorate t<br>t connection.                                                                                | ich half to its<br>he quality of                                                                  |
|        |                    |                         | •                            | <b>Informati</b><br>containing<br>information<br>tions.                                                          | on packet: your ca<br>information about<br>a carefully and cont                                                                                                    | able company<br>your service<br>act your cab                                                 | y should furnish you v<br>and how to set it u<br>le company if you ha                                                                        | with a packet<br>ıp. Read this<br>ve any ques-                                                    |
|        |                    |                         |                              |                                                                                                    |                                                                                                    |                                                                                              |                                                                                                    |                                                                                                   |
|        | Phon               | e Cable                 |                              |                                                                                                    |                                                                                                    |                                                                                              |                                                                                                    |                                                                                                   |
| C      | ⇐ ➡                |                         |                              |                                                                                                    |                                                                                                    |                                                                                              |                                                                                                    |                                                                                                   |

Home Prev Next

| Safety | Getting<br>Start <u>ed</u> | Battery<br>Installation | Installation                                    | USB<br>Drivers                                                                                               | Ethernet<br>Configuration                                                                                                    | Usage                                                                                    | Troubleshooting                                                                                                 | Glossary                                                      |
|--------|----------------------------|-------------------------|-------------------------------------------------|----------------------------------------------------------------------------------------------------|----------------------------------------------------------------------------------------------------|------------------------------------------------------------------------------------------|----------------------------------------------------------------------------------------------------|---------------------------------------------------------------|
|        |                            |                         | Get<br>Befo<br>to es<br>Iowir<br>•<br>•<br>Save | ting Servi<br>re trying to u<br>stablish an Int<br>ng informatio<br>the Telephon<br>on a sticke<br>the model | ce<br>se your new Telephy<br>rernet account and t<br>n ready:<br>ony Modem serial nu<br>r on the bottom of<br>number of the Telep<br>tion for future use. | ony Modem,<br>elephone ser<br>umber and M<br>the Telephor<br>phony Moder<br>In addition, | contact your local ca<br>rvice. When you call,<br>IAC addresses of the<br>iy Modem)<br>n<br>you should ask your | ble company<br>have the fol-<br>unit (printed<br>r cable com- |
|        |                            |                         | pany                                            | / the following<br>Do you hay<br>load after 1                                                                | g questions:<br>ve any special syste<br>I am connected?                                                                                                   | em requiremo                                                                             | ents or files that I ne                                                                                         | ed to down-                                                   |
|        |                            |                         | •                                               | When can<br>Do I need                                                                                        | I start using my Te<br>a user ID or passwo                                                                                                    | ephony Mod<br>ord to access                                                              | em?<br>; the Internet or my                                                                                     | e-mail?                                                       |
|        |                            |                         | •                                               | <ul> <li>Will my ph</li> <li>What new</li> </ul>                                                             | ione number(s) cha<br>calling features will                                                                                                    | nge?<br>I have and l                                                                     | how do I use them?                                                                                              |                                                               |
|        |                            |                         |                                                 |                                                                                                    |                                                                                                    |                                                                                          |                                                                                                    |                                                               |

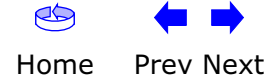

| Safety | Getting<br>Started | Battery<br>Installation                          | Installation | USB<br>Drivers                                                                                                    | Ethernet<br>Configuration                                                                                                    | Usage                                                                                                    | Troubleshooting                                                                                                    | Glossary                                                                                  |
|--------|--------------------|--------------------------------------------------|--------------|----------------------------------------------------------------------------------------------------|----------------------------------------------------------------------------------------------------|----------------------------------------------------------------------------------------------------|----------------------------------------------------------------------------------------------------|-------------------------------------------------------------------------------------------|
|        |                    |                                                  |              | System Requ<br>The Touchstone T<br>describes require<br>system for details<br>To use the Teleph<br>your cable compa<br>Windows<br>Ethernet connecti                                                                                                    | <b>irements</b><br>Felephony Modem (<br>ments for each open<br>s on enabling and co<br>ony Modem, you no<br>iny.                                                                                               | operates with<br>rating system<br>onfiguring ne<br>eed DOCSIS I<br>/indows 98, V                          | most computers. T<br>; see the documenta<br>tworking.<br>high-speed Internet<br>Vindows 98 SE (Seco                                        | The following<br>ation for your<br>service from<br>ond Edition),                          |
|        |                    | RIS         000000000000000000000000000000000000 |              | Windows ME, Wir<br>USB connection: '<br>Windows XP<br>MacOS<br>Ethernet connecti<br>ed) or MacOS X<br>Linux/other Uni<br>Ethernet connecti<br>the kernel<br>About this Ma<br>This manual is wr<br>or may not have a<br>model you have p<br>the label affixed t | windows 2000, or Win<br>Windows 98 SE (Se<br>on only: System 7.<br><b>ix</b><br>on only: Hardware<br><b>anual</b><br>itten to cover all of<br>all of the capabilitie<br>urchased, refer to<br>the Telephony Mc | cond Edition)<br>5 to MacOS 9<br>drivers, TCP/<br>the different<br>s outlined in<br>the image at<br>odem. | , Windows ME, Windo<br>9.2 (Open Transport I<br>IP, and DHCP must b<br>TM502 models. Your<br>this manual. To dete<br>the left. The model r | ows 2000, or<br>recommend-<br>be enabled in<br>r model may<br>rmine which<br>number is on |
|        | ▲ ▲                |                                                  |              |                                                                                                    |                                                                                                    |                                                                                                    |                                                                                                    |                                                                                           |

| Safety | Getting<br>Started | Battery<br>Installation | Installation | US<br>Driv                                                                                                    | 5B<br>vers                                                           | Ethernet<br>Configuration                                                                                                    | Usage                                                                                                    | Troubleshooting                                                                                                    | Glossary                                                                                       |
|--------|--------------------|-------------------------|--------------|----------------------------------------------------------------------------------------------------|----------------------------------------------------------------------|----------------------------------------------------------------------------------------------------|----------------------------------------------------------------------------------------------------|----------------------------------------------------------------------------------------------------|------------------------------------------------------------------------------------------------|
|        |                    |                         |              | Etherne<br>There are t<br>ny Modem.                                                                                                    | <b>t or U</b><br>wo way<br>The fo                                    | <b>SB?</b><br>/s to connect your co<br>ollowing will help you                                                                                                   | omputer (or<br>u decide whi                                                                                | other equipment) to<br>ch is best for you:                                                                                               | the Telepho-                                                                                   |
|        |                    |                         |              | Ethernet is<br>Ethernet is<br>Area Netw<br>Ethernet ha<br>dem conne                                                                                                    | a stan<br>ork (LA<br>ardware<br>ection w                             | idard method of cor<br>AN). Use the Etherr<br>e, does not use Wind<br>vith several compute                                                                      | nnecting two<br>net connectio<br>dows, or you<br>ers.                                                      | or more computers<br>on if your computer<br>want to share the Te                                                                         | s into a Local<br>has built-in<br>elephony Mo-                                                 |
|        |                    |                         | Note:        | To conr<br>hub or                                                                                                    | nect two or more co<br>broadband router (a                           | mputers to t<br>available at o                                                                                                    | he Ethernet port, yo<br>computer retailers).                                                               | u will need a                                                                                                    |                                                                                                |
|        | Ether              | met Cable               |              | The Teleph<br>connectors<br>necessary<br>rectly to a<br>switch, ask<br>Telephony<br>switch, ask                                                                                                    | iony Mo<br>look li<br>at a co<br>compu<br>for Ca<br>Modem<br>for a ( | odem package com<br>ke wide telephone c<br>mputer retailer. If y<br>ter, or to an Etherne<br>tegory 5 (CAT5) stra<br>n to an Ethernet hu<br>Category 5 crossove | es with a 6-<br>connectors);<br>you are conn<br>et hub or bro<br>aight-through<br>ub or broadh<br>r cable. | foot (1.9m) Etherne<br>you can purchase m<br>ecting the Telephon<br>badband router with<br>n cable. If you are co<br>band router without | et cable (the<br>nore cables if<br>y Modem di-<br>a cross-over<br>onnecting the<br>a crossover |
|        |                    |                         |              | USB (University of the second second | ersal Serds, mi<br>o a sing<br>the con<br>later),<br>omes w          | erial Bus) is meant<br>ce, printers, and co<br>gle computer. Use th<br>nputer is using a Win<br>and has no built-ir<br>ith a 5-foot (1.6m)                      | for connectin<br>ommunicatio<br>ne USB conn<br>ndows opera<br>n Ethernet h<br>USB cable.                   | ng a variety of acce<br>ns devices (includir<br>ection if you have of<br>ting system (Windov<br>ardware. The Telepl                      | ssories, such<br>ng Telephony<br>nly one com-<br>vs 98 Second<br>hony Modem                    |
|        |                    |                         |              | Both<br>If you have<br>ny Modem <sup>4</sup><br>connect tw<br>band route                                                                                                    | e two or<br>'s USB<br>o or mo<br>er (avail                           | r more computers, y<br>port and one or mo<br>pre computers to the<br>lable at computer re                                                                       | ou can conn<br>ore other cor<br>e Ethernet po<br>etailers).                                                | ect one computer to<br>nputers to the Ethe<br>ort, you will need a h                                                                     | the Telepho-<br>rnet port. To<br>ub or broad-                                                  |
|        | ı                  | JSB Cable               |              | For more ir service pro                                                                                                    | nformat<br>vider.                                                    | tion about connectin                                                                                                    | g two or mo                                                                                                | re computers, conta                                                                                                    | ct your cable                                                                                  |
| ø      | ← →                |                         |              |                                                                                                    |                                                                      |                                                                                                    |                                                                                                    |                                                                                                    |                                                                                                |

Home Prev Next

| Safety | Getting<br>Started | Battery<br>Installation | Installation                               | USB<br>Drivers                                                                    | Ethernet<br>Configuratio <u>n</u>                                                                                                  | Usage                                                                                           | Troubleshooting                                                                                                    | Glossary                                                                       |
|--------|--------------------|-------------------------|--------------------------------------------|-----------------------------------------------------------------------------------|----------------------------------------------------------------------------------------------------|-------------------------------------------------------------------------------------------------|----------------------------------------------------------------------------------------------------|--------------------------------------------------------------------------------|
|        |                    |                         | Wha<br>Having<br>amoun<br>reason<br>lowing | t About S<br>g a high-sp<br>nt of respon<br>nably secure<br>g tips to enh         | eed, always-on co<br>sibility to other Inte<br>system. While no<br>ance your system's                                              | nnection to<br>ernet users—<br>system is 10<br>security:                                        | the Internet require<br>including the need to<br>0% secure, you can                                                                      | es a certain<br>o maintain a<br>use the fol-                                   |
|        |                    |                         | •                                          | Keep your<br>the system<br>Keep your<br>tion, avoid<br>through ch                 | operating system u<br>update utility at le<br>email program upd<br>opening email co<br>at rooms, wheneve                           | updated with<br>ast weekly.<br>ated with the<br>ntaining atta<br>r possible.                    | the latest security patcl<br>latest security patcl<br>achments, or openir                                                                | batches. Run<br>hes. In addi-<br>ng files sent                                 |
|        |                    |                         | •                                          | Install a vi<br>Avoid prov<br>Besides ce<br>ning server<br>violating ye           | rus checker and ker<br>iding web or file-sl<br>rtain vulnerability p<br>rs on consumer-leve<br>our terms of service                | ep it updated<br>naring servic<br>roblems, mo<br>el accounts an<br>e.                           | es over your Teleph<br>st cable companies<br>nd may suspend you                                                                          | ony Modem.<br>prohibit run-<br>r account for                                   |
|        |                    |                         | •                                          | Use the ca<br>Avoid usin<br>abuse by c<br>nals can ta<br>into other<br>ble compar | ble company's mail<br>g proxy software u<br>other Internet users<br>ke advantage of ope<br>computers or sendi<br>ny may suspend yo | servers for s<br>nless you ar<br>(some are s<br>on proxies to<br>ng spam. If y<br>ur account to | ending email.<br>e certain that it is r<br>shipped open by def<br>hide their identity wh<br>ou have an open pro<br>protect the rest of t | not open for<br>ault). Crimi-<br>nen breaking<br>oxy, your ca-<br>the network. |
|        |                    |                         | •                                          | If you conr<br>able securi<br>you should<br>nical suppo                           | nect your Telephony<br>ty and encryption o<br>run only secured p<br>ort of the wireless e                                          | Modem to a<br>n the wireles<br>roxies). Cons<br>quipment pro                                    | wireless LAN, make<br>s hub (for the same<br>sult the documentation<br>ovider for help.                                                  | sure you en-<br>reasons that<br>on and tech-                                   |
|        |                    |                         |                                            |                                                                                   |                                                                                                    |                                                                                                 |                                                                                                    |                                                                                |

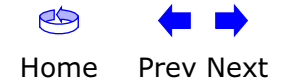

| Safety | Getting<br>Started                                                               | Battery<br>Installation | Installation                                                                                                    | USB<br>Drivers                | Ethernet<br>Configuration                         | Usage                              | Troubleshooting                                | Glossary               |  |  |
|--------|----------------------------------------------------------------------------------|-------------------------|----------------------------------------------------------------------------------------------------|-------------------------------|---------------------------------------------------|------------------------------------|------------------------------------------------|------------------------|--|--|
| 2.2    | 2 Ah Battery                                                                     |                         | B<br>(`                                                                                                    | attery 1<br>TM5020            | Installatio<br>G/H Model                          | n and<br>s Only                    | Replacemo<br>')                                | ent                    |  |  |
|        | PN ARCTO0777 01                                                                  |                         | TM<br>of                                                                                                    | 502G and TM<br>Lithium-Ion ba | 502H Telephony Moo<br>atteries: a 2.2 <u>Amp-</u> | dems may op<br><u>hour</u> (Ah) ba | otionally include one<br>attery or a 4.4 Ah ba | of two types<br>ttery. |  |  |
|        | 6.4V 2.2Ah<br>SN: 22053300045<br>Assembled in Talwan<br>E187242                  | m <b>r</b>              | For safety and regulatory purposes, batteries are shipped outside of the Telephon<br>Modem and must be installed. |                               |                                                   |                                    |                                                |                        |  |  |
|        |                                                                                  |                         | Ide<br>pro                                                                                                    | entify the batte<br>ocedure:  | ery type using the ph                             | notos to the l                     | eft and use the prope                          | er installation        |  |  |
|        |                                                                                  |                         |                                                                                                    | • <u>TM502G/I</u>             | H 2.2 Ah Battery Ins                              | stallation and                     | l Replacement                                  |                        |  |  |
| 4.4    | Ah Battery                                                                       |                         |                                                                                                    | • <u>TM502G/I</u>             | H 4.4 Ah Battery Ins                              | stallation and                     | Replacement                                    |                        |  |  |
|        | PN- ARCTOOTT7 OL<br>8.4V.22An<br>SN- 200500046<br>Masembled in Talwan<br>E157242 |                         |                                                                                                    | Note: The                     | 4.4 Ah battery is lo                              | nger and ha                        | s a strap between th                           | e guides.              |  |  |

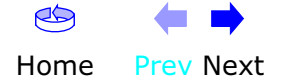

| Safety                                 | Getting<br>Started | Battery<br>Installation | Installatior | 1                                                 | USB<br>Drivers                                                                                                    | Ethernet<br>Configuration                                                                                                    | Usage                                                                                                    | Troubleshooting                                                                                                    | Glossary                                                                                                   |
|----------------------------------------|--------------------|-------------------------|--------------|---------------------------------------------------|----------------------------------------------------------------------------------------------------|----------------------------------------------------------------------------------------------------|----------------------------------------------------------------------------------------------------|----------------------------------------------------------------------------------------------------|----------------------------------------------------------------------------------------------------|
|                                        |                    |                         | Latch<br>End | TM50<br>This mevent<br>AC por<br>Moden<br>AC<br>1 | D2G/H 2.<br>nodel of the T<br>of a local po<br>wer. The 2.2<br>n. Use this p<br>tion<br>Insert a fin-<br>holding the<br>door toward | 2 Ah Battery I<br>Telephony Modem h<br>wer loss. The batter<br>Ah lithium-ion bat<br>procedure to install<br>ger into the latch o<br>battery door (on t<br>d you. Set the door | nstallation<br>has the ability<br>ery backup is<br>tery pack car<br>and to replac<br>pening, press<br>the bottom of<br>r aside in a sa | h and Replacen<br>to provide battery b<br>not intended to take<br>to be inserted into th<br>the the backup batter<br>down and pull back<br>the Telephony Mod<br>afe place. | <b>hent</b><br>backup in the<br>the place of<br>the Telephony<br>ries.<br>to on the latch<br>em). Pull the |
| 00000000000000000000000000000000000000 |                    | Batt                    | erv Slot     | 2                                                 | Hold the ba<br>on the Tele<br>the left sho                                                                                          | ttery pack so that<br>phony Modem and<br>ws the proper orie                                                                                                    | the guides or<br>slide the batt<br>ntation.                                                                                            | n the battery align v<br>ery into the bay. The                                                                                                    | vith the slots<br>e diagram on                                                                             |

**Note:** Batteries will not insert completely into the Telephony Modem if not oriented correctly. The battery should slide into the bay without significant force. Line up the slots in the battery bay with the guides on the battery.

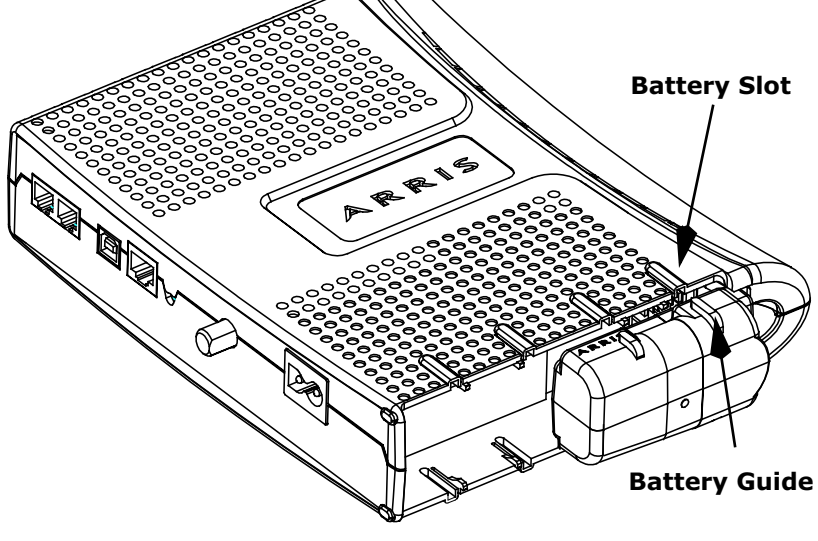

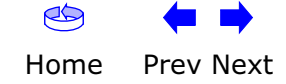

| Safety   | Getting<br>Started | Battery<br>Installation | Installation       |   | USB<br>Drivers                                                                                                    | Ethernet<br>Configuration                                                                                                    | Usage                                                                                             | Troubleshooting                                                                                                    | Glossary                                                                                            |
|----------|--------------------|-------------------------|--------------------|---|----------------------------------------------------------------------------------------------------|----------------------------------------------------------------------------------------------------|---------------------------------------------------------------------------------------------------|----------------------------------------------------------------------------------------------------|----------------------------------------------------------------------------------------------------|
|          |                    |                         | Battery<br>Opening | 3 | Push the ba<br>agram show<br>you are ta<br>battery op<br>pulling it s<br>Note: The<br>power.                                    | attery pack into the<br>ws a Telephony Moo<br>king the battery o<br>pening area and us<br>straight back.<br>Telephony Modem                                           | bay until it se<br>dem with a 2<br>out of the un<br>se leverage<br>will not begin                 | eats into place. The<br>2.2Ah battery pack<br>i <b>t, position your fi</b><br><b>to dislodge the ba</b><br>n operating until yo           | following di-<br>installed. If<br>inger in the<br>ttery while<br>ou apply AC                        |
| Receiver |                    |                         | inge Tabs          |   |                                                                                                    |                                                                                                    |                                                                                                   |                                                                                                    |                                                                                                    |
|          |                    |                         |                    | 4 | Replace the<br>receiver slo<br>posite end of<br>the latch sr<br><b>Note:</b> Some<br>battery doe<br>cling. Pleas<br>ordinances. | e door. To do so, plac<br>ots inside the Teleph<br>of the battery openi<br>naps back into place<br>e Telephony Modem<br>es contain precious r<br>e dispose of the bat | ce the hinge to<br>ony Modem b<br>ng slot. Rota<br>models use a<br>material, the<br>tery responsi | tabs of the battery o<br>pattery compartmen<br>te the door toward t<br>a Lithium-Ion batter<br>re may be some ber<br>ibly and in accordan | door into the<br>at on the op-<br>the unit until<br>ry pack. The<br>nefit in recy-<br>ce with local |

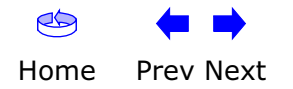

| Saf            | ety               | Getting<br>Started | Battery<br>Installation          | Installation                  |                           | USB<br>Drivers                                                                                               | Etherne<br>Configura                                                                                         | et<br>tion Usage                                                                                                    | Troubleshooting                                                                                                | Glossary                                                                             |
|----------------|-------------------|--------------------|----------------------------------|-------------------------------|---------------------------|----------------------------------------------------------------------------------------------------|----------------------------------------------------------------------------------------------------|----------------------------------------------------------------------------------------------------|----------------------------------------------------------------------------------------------------|--------------------------------------------------------------------------------------|
|                |                   |                    |                                  |                               | TM5(<br>The 4.<br>this pr | <b>D2G/H 4.</b><br>4 Ah lithium<br>ocedure to                                                                | 4 Ah Bat<br>i-ion battery<br>install and t                                                                   | tery Installation<br>pack can be inserted i<br>o replace the backup b                                                                                                    | and Replace<br>nto the Telephon<br>patteries.                                                                  | <b>ment</b><br>y Modem. Use                                                          |
|                |                   |                    |                                  | Latch<br>End                  | Ac<br>1                   | tion<br>Insert a fin<br>holding the<br>door towar                                                            | iger into the<br>battery do<br>d you. Set t                                                                  | latch opening, press d<br>or (on the bottom of th<br>he door aside in a safe                                                                                                    | own and pull bac<br>ne Telephony Mod<br>e place.                                                               | k on the latch<br>dem). Pull the                                                     |
|                |                   |                    | Battery Guide Bat<br>Pull<br>Bat | tery<br>I Strap<br>ttery Slot | 2                         | Hold the ba<br>on the Tele<br>the left sho<br><b>Note:</b> Batte<br>oriented co<br>force. Line<br>apply even | attery pack a<br>phony Mode<br>ows the prop<br>eries will no<br>prrectly. The<br>up the slots<br>pressure of | so that the guides on t<br>em and slide the batter<br>per orientation.<br>t insert completely int<br>battery should slide in<br>in the battery bay with<br>n both ends of the batt | the battery align<br>y into the bay. Th<br>o the Telephony<br>nto the bay witho<br>n the guides on th<br>tery. | with the slots<br>ne diagram on<br>Modem if not<br>but significant<br>ne battery and |
|                | 100               |                    |                                  |                               |                           | WRONG                                                                                                    | ì                                                                                                    | WRONG                                                                                                    | RIG                                                                                                    | θΗΤ                                                                                  |
| Recei<br>Slots | iver<br>Hinge Tab |                    |                                  | Har                           |                           |                                                                                                    |                                                                                                    |                                                                                                    |                                                                                                    |                                                                                      |

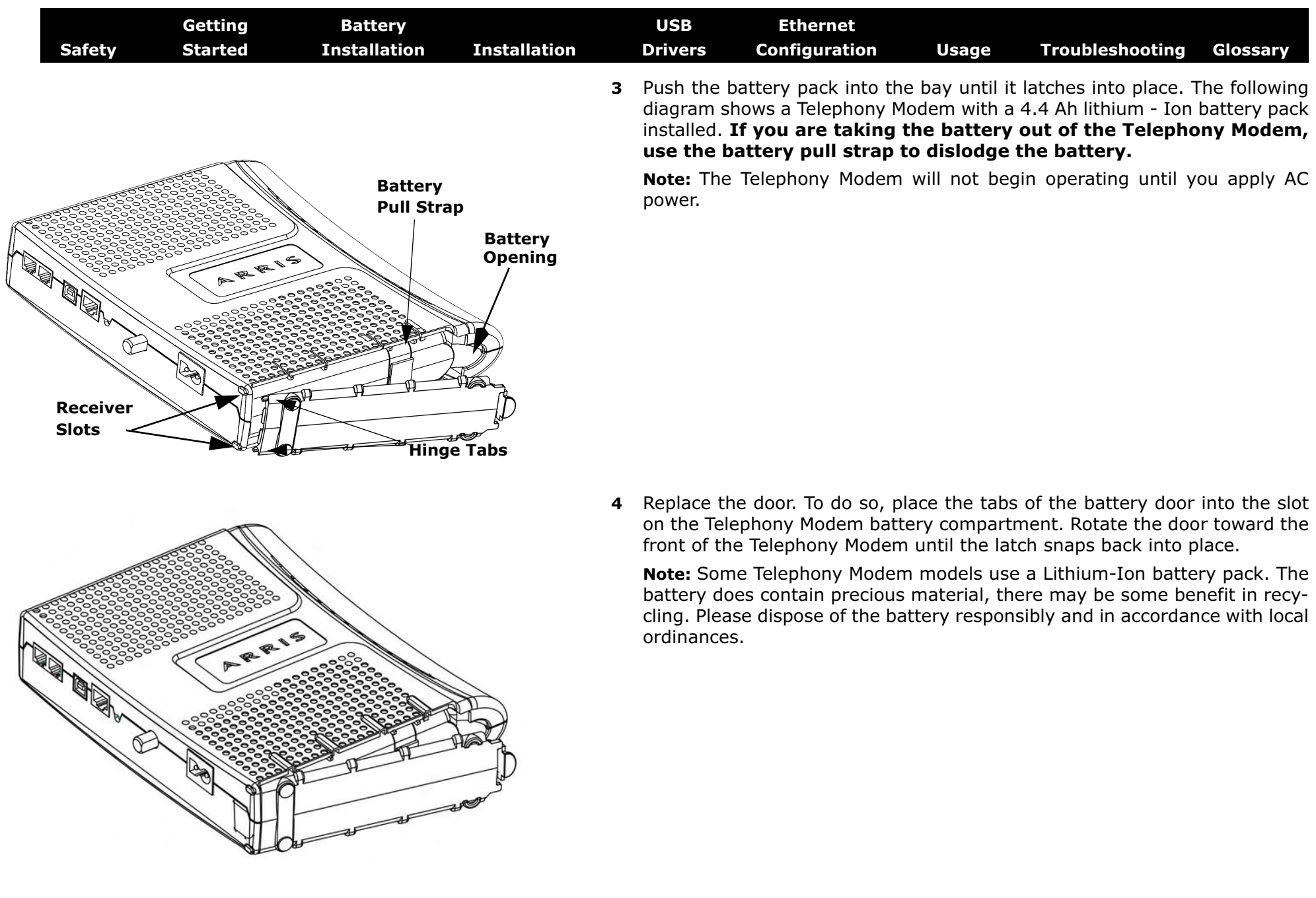

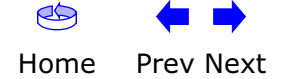

|        | Getting | Battery      |              | USB     | Ethernet      |       |                 |          |
|--------|---------|--------------|--------------|---------|---------------|-------|-----------------|----------|
| Safety | Started | Installation | Installation | Drivers | Configuration | Usage | Troubleshooting | Glossary |

#### Installing and Connecting Your Telephony Modem

Before you start, make sure that:

- You have contacted your cable company and verified that they provide data and telephone service using standard DOCSIS technology.
- You have all the <u>Items You Need</u>.
- Cable, phone, and power outlets are available near the computer. If a cable outlet is not conveniently located, your cable company can install a new one.

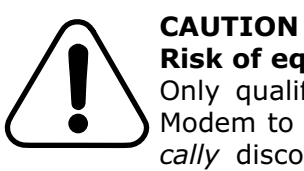

#### **Risk of equipment damage**

Only qualified installation technicians should connect the Telephony Modem to house wiring. Incumbent telephone service must be *physically* disconnected at the outside interface box before making any connections.

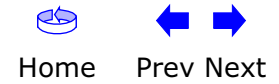

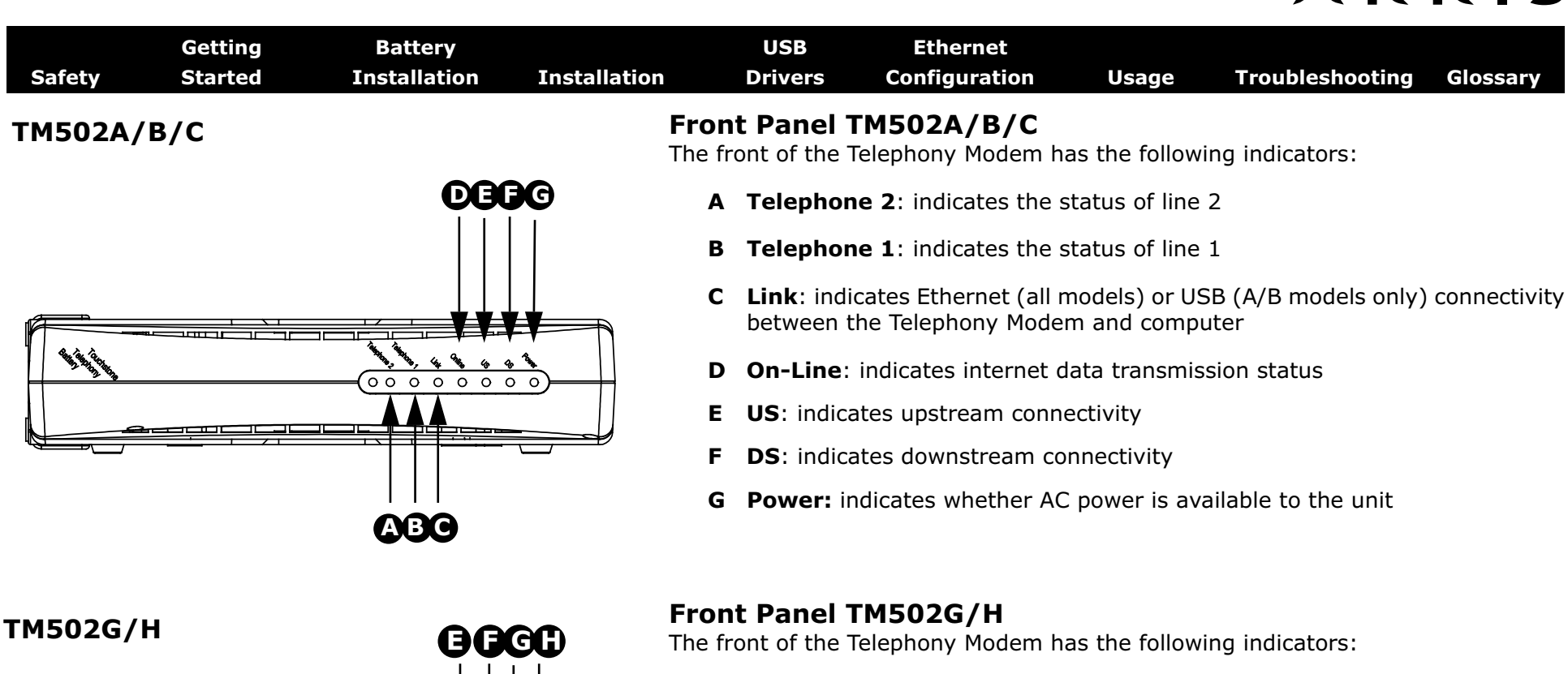

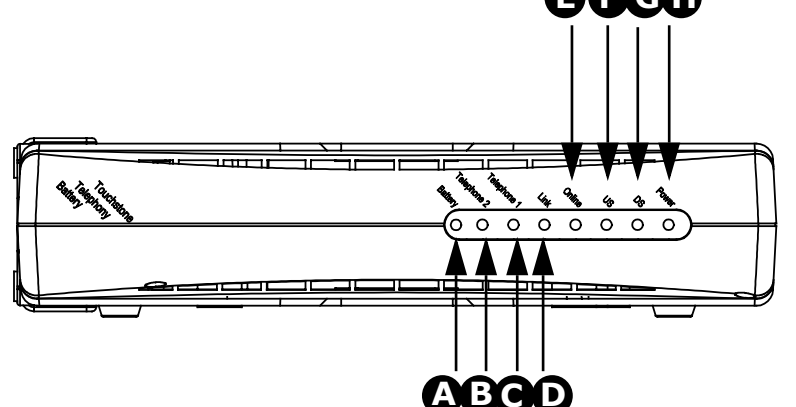

- A Battery: indicates status of the battery in the Telephony Modem
- B Telephone 2: indicates status of line 2
- **C** Telephone 1: indicates status of line 1
- **D** Link: indicates Ethernet or USB connectivity between the Telephony Modem and computer
- E On-Line: indicates internet data transmission status
- F US: indicates upstream connectivity
- G DS: indicates downstream connectivity
- H Power: indicates whether AC power is available to the unit

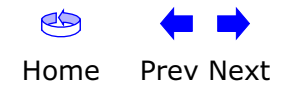

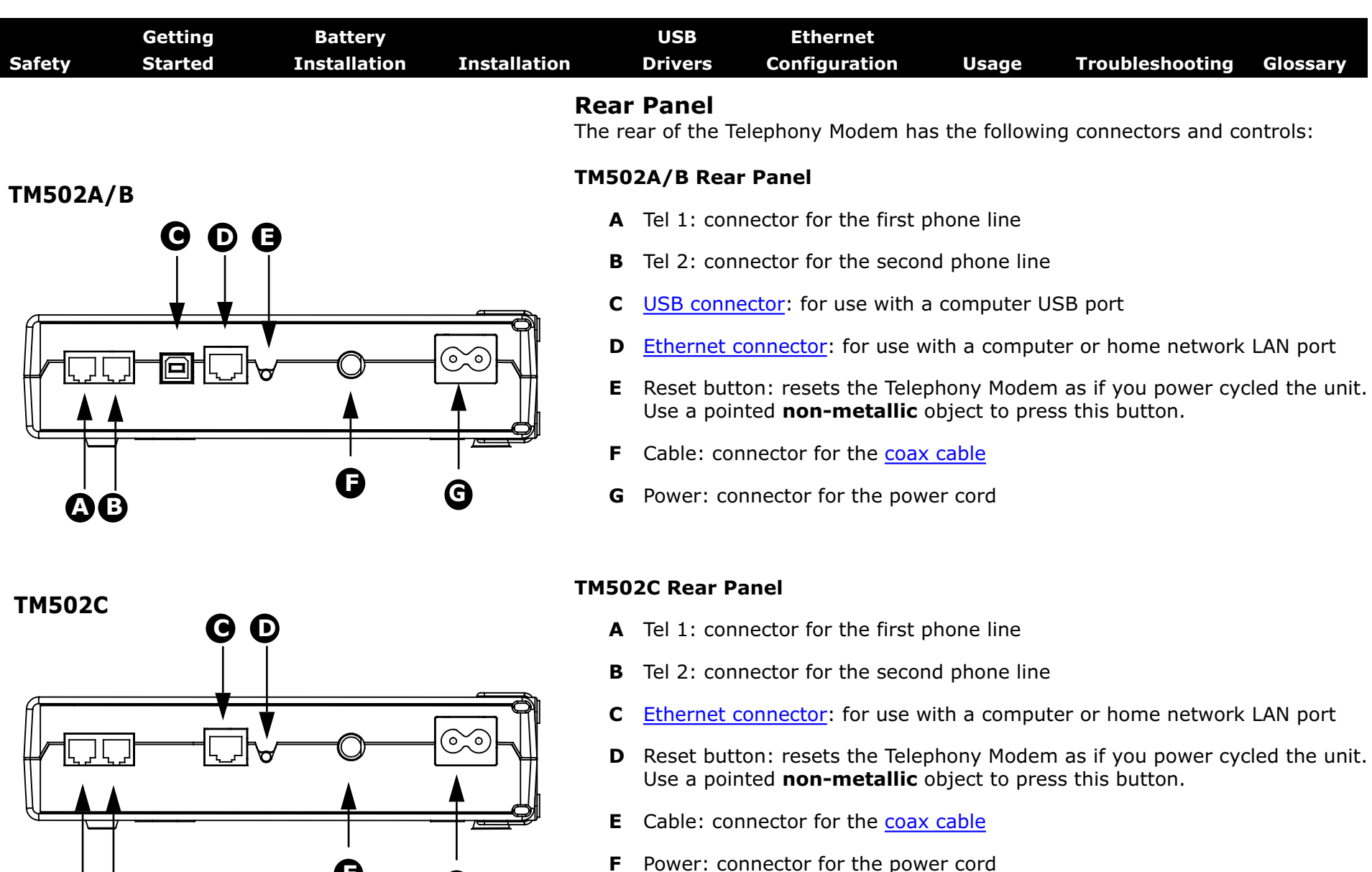

AВ

Prev Next

Home

Touchstone TM502 Telephony Modem User's Guide

| Safety | Getting<br>Started | Battery<br>Installation | Installation | USI<br>Drive          | B Ethernet<br>ers Configuration                            | Usage                         | Troubleshooting                           | Glossary       |
|--------|--------------------|-------------------------|--------------|-----------------------|------------------------------------------------------------|-------------------------------|-------------------------------------------|----------------|
| ТМ502  | 2G/H               |                         | Т            | M502G/H               | Rear Panel                                                 |                               |                                           |                |
|        | <b>G D B</b>       |                         |              | A Tel 1<br>2-lin      | /2 (TM502G only): conr<br>e phone)                         | ector for the                 | first phone line (or b                    | oth lines of a |
|        |                    |                         |              | Tel 1                 | (TM502H only): connec                                      | ctor for the fir              | st phone line                             |                |
|        |                    |                         |              | B Tel 2               | : connector for the seco                                   | ond phone line                | 2                                         |                |
|        |                    |                         |              | C USB                 | connector: for use with                                    | a computer l                  | JSB connection                            |                |
|        |                    |                         |              | D <u>Ethe</u><br>tion | met connector: for use                                     | with a compu                  | ter or home network                       | LAN connec-    |
|        | 3                  | C G                     |              | E Rese<br>Use         | t button: resets the Tele<br>a pointed <b>non-metallic</b> | ephony Moder<br>object to pre | m as if you power cyc<br>ess this button. | cled the unit. |

- **F** Cable: connector for the <u>coax cable</u>
- **G** Power: connector for the power cord

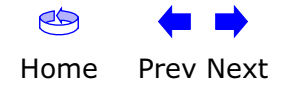

| Safety | Getting<br>Started | Battery<br>Installation | Installation                            | USB<br>Drivers                                | Ethernet<br>Configuration                                                               | Usage                                                  | Troubleshooting                                                           | Glossary                                            |
|--------|--------------------|-------------------------|-----------------------------------------|-----------------------------------------------|-----------------------------------------------------------------------------------------|--------------------------------------------------------|---------------------------------------------------------------------------|-----------------------------------------------------|
|        |                    |                         | <b>Mou</b><br>You c<br>wall-r<br>facing | an either mo<br>mount applica<br>g upward (ve | <b>Telephony Mo</b><br>unt the Telephony<br>ations, you can mo<br>rtical) or to the siz | odem<br>Modem on a<br>bunt the Telep<br>e (horizontal) | wall or place it on a<br>phony Modem with tl<br>).                        | desktop. For<br>he indicators                       |
|        |                    |                         | <b>Tool</b> s<br>For w<br>rials         | s and Materi<br>vall-mounted<br>before procee | <b>ials</b><br>installations, make<br>eding:                                            | e sure you ha                                          | ve the following too                                                      | ls and mate-                                        |
|        |                    |                         | •                                       | for mountii<br>1/4" (6mm                      | ng on drywall: Two<br>) bit (not included)                                              | 0 1/4" (6mm)<br>)                                      | drywall anchors an                                                        | d a drill with                                      |
|        |                    |                         | •                                       | for mounti<br>screws (inc                     | ng on plywood or :<br>luded)                                                            | studs: two #                                           | 6 x 1.5″ (38.1 mm)                                                        | self tapping                                        |
|        |                    |                         | •                                       | screwdrive<br>use)                            | r (flat-blade or Phi                                                                    | illips, depend                                         | ling on what kind of                                                      | f screws you                                        |
|        |                    |                         | •                                       | wall-mount<br>Guide)                          | template (include                                                                       | d with the Tel                                         | ephony Modem Quicl                                                        | k Installation                                      |
|        |                    |                         | •                                       | transparen<br>wall)                           | t tape (for tempor                                                                      | arily securin                                          | g the mounting tem                                                        | plate to the                                        |
|        |                    |                         | <b>Loca</b><br>Alway                    | <b>tion</b><br>ys position th                 | e Telephony Moder                                                                       | n:                                                     |                                                                           |                                                     |
|        |                    |                         | •                                       | within reac<br>stretching a                   | h of an AC outlet.<br>and without adding                                                | The power co<br>g extension co                         | rd must reach the o ords.                                                 | utlet without                                       |
|        |                    |                         | •                                       | near a cabl                                   | e outlet (to avoid l                                                                    | ong cable rui                                          | ns).                                                                      |                                                     |
|        |                    |                         | Note                                    | : When n<br>lephony<br>may pro<br>ture.       | nounting the Teleph<br>Modem so at least<br>event the Telephon                          | nony Modem<br>t one of the so<br>y Modem fror          | on drywall, try to pos<br>crews are fastened to<br>n pulling out of the w | sition the Te-<br>o a stud. This<br>vall in the fu- |
|        |                    |                         |                                         | To prev<br>tilation                           | ent overheating of<br>holes on the sides                                                | the Telephor<br>of the unit.                           | ny Modem, do not bl                                                       | ock the ven-                                        |
|        |                    |                         |                                         |                                               |                                                                                         |                                                        |                                                                           |                                                     |

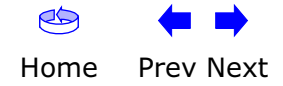

| Safety | Getting<br>Started | Battery<br>Installation | Installation | USB<br>Drivers                                       | Ethernet<br>Configuration                                                              | Usage                                           | Troubleshooting                                                                                                    | Glossary                                      |
|--------|--------------------|-------------------------|--------------|------------------------------------------------------|----------------------------------------------------------------------------------------|-------------------------------------------------|----------------------------------------------------------------------------------------------------|-----------------------------------------------|
|        |                    |                         | Inst         | ructions                                             |                                                                                        |                                                 |                                                                                                    |                                               |
|        |                    |                         | L.           | Vall-mount                                           | ing instructions                                                                       |                                                 |                                                                                                    |                                               |
| 1      |                    |                         | 1            | Position the Teleph                                  | ne mounting templa<br>nony Modem and see                                               | te on the su<br>cure in place                   | rface where you inte<br>with transparent tap                                                                                                    | nd to mount<br>e.                             |
|        | Step 1             |                         | Step 2       | Drill holes<br>screws. At                            | through the templa<br>fter drilling holes, re                                          | ite in the spe<br>move the te                   | ecified locations for t<br>mplate from the surf                                                                                                    | he mounting<br>ace.                           |
|        |                    |                         | 3            | If using di<br>the wall le<br>the wall. I            | rywall anchors, set t<br>eaving a gap of abo<br>f not using anchors,                   | hem into the<br>ut 1/8" (3 m<br>just drive th   | wall. Then, drive the m) between the screen the screen | e screws into<br>ew head and                  |
|        | sten 3             |                         | Step 4       | Orient the<br>desired. S<br>the screws<br>contacts t | e Telephony Modem<br>lip both mounting sl<br>s, then slide the case<br>he screw shaft. | with the indi<br>ots (in the ba<br>down until t | cator lights facing up<br>ick of the Telephony I<br>the narrow end of the                                                                                                    | o or right, as<br>1odem) over<br>keyhole slot |
|        | otop o             |                         | 5            | Proceed to                                           | o Connecting the Tel                                                                   | ephony Mod                                      | em.                                                                                                    |                                               |

#### **Desktop mounting instructions**

- **1** Position the Telephony Modem so that:
  - air flows freely around it
  - the back faces the nearest wall
  - it will not fall to the floor if bumped or moved
- **2** Proceed to <u>Connecting the Telephony Modem</u>.

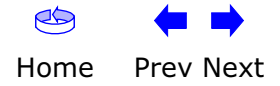

| Safety | Getting<br>Started                             | Battery<br>Installation | Installation | USB<br>Drivers                                                                  | Ethernet<br>Configuration                                                                                                    | Usage                                                                                     | Troubleshooting                                                                                                    | Glossary                                                                                |
|--------|------------------------------------------------|-------------------------|--------------|---------------------------------------------------------------------------------|----------------------------------------------------------------------------------------------------|-------------------------------------------------------------------------------------------|----------------------------------------------------------------------------------------------------|-----------------------------------------------------------------------------------------|
| т      | 1502A/B/C                                      |                         | Con          | necting t                                                                       | he Telephony N                                                                                                    | 1odem                                                                                     |                                                                                                    |                                                                                         |
|        |                                                |                         |              | WARNIN<br>telephon<br>er. Physi<br>removed<br>voltages<br>to do so<br>the Telep | G: Connecting the<br>e wiring should or<br>cal connections to<br>and the wiring n<br>. Cancellation of to<br>may result in loss<br>phony Modem. | Telephony I<br>Ily be perfor<br>the previou<br>nust be che<br>elephone se<br>of service a | Modem to the hom<br>med by a profession<br>s telephone provio<br>cked; there must<br>rvice is not adequiond/or permanent | e's existing<br>onal install-<br>der must be<br>not be any<br>ate. Failure<br>damage to |
| t      | <b>0</b> 0                                     | <br>G                   | <b>G</b>     | . Connect of other end nections b                                               | one end of the coax<br>to the Telephony M<br>by hand, then tighte                                                                               | cable to the<br>odem's Cable<br>n an addition                                             | cable outlet or spli<br>connector ( <b>F</b> ). Tigh<br>al 1/8 turn with a w                                             | tter, and the<br>iten the con-<br>rench.                                                |
| ТМ     | 502G/H                                         |                         |              | <b>Note:</b> For<br>eliminate                                                   | <ul> <li>best performance,<br/>splitters between th</li> </ul>                                                                                  | use high-qua<br>e cable jack a                                                            | ality coax cable and<br>and the Telephony N                                                                              | minimize or<br>1odem.                                                                   |
|        | <b>⊙ ⊡ </b><br>⊥                               |                         | 2            | Insert the phony Mo                                                             | e plug from the powe<br>dem ( <b>G</b> ) and insert                                                                                             | er cord into t<br>the power co                                                            | he Power connector<br>rd into a convenient                                                                               | on the Tele-<br>: AC outlet.                                                            |
|        |                                                |                         |              | The Powe<br>once (refe<br>light does                                            | r light on the front of<br>er to the LED table o<br>not turn on.                                                                                | f the Telephor<br>n page 44). S                                                           | ny Modem lights up,<br>See <u>Troubleshooting</u>                                                                        | then flashes<br>if the Power                                                            |
| Ų      | ▲ <u>– – – – – – – – – – – – – – – – – – –</u> | G<br>G<br>G             | 3            | After conr<br>• <u>Makin</u><br>• <u>Makin</u>                                  | necting the coax cab<br>g Ethernet Connection<br>g USB Connections (                                                                            | le and power,<br><u>ons</u> OR<br>(all models ex                                          | , proceed as needec<br>cept TM502C)                                                                                      | 1:                                                                                      |

Note: Do not connect the same computer to both the Ethernet and USB ports.

#### **Making Ethernet Connections**

4 Connect one end of the Ethernet cable to the port on the back of the Telephony Modem labeled "Ethernet 10/100," (**D**) and the other end to the Ethernet port on a computer, hub, or broadband router.

Note: If you are connecting to a computer, use the Ethernet cable included in the Telephony Modem package.

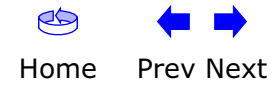

| Safety | Getting<br>Started | Battery<br>Installation | Installation | USB<br>Drivers                              | Ethernet<br>Configuration                             | Usage                                           | Troubleshooting                                         | Glossary                         |
|--------|--------------------|-------------------------|--------------|---------------------------------------------|-------------------------------------------------------|-------------------------------------------------|---------------------------------------------------------|----------------------------------|
|        |                    |                         |              | Making USE                                  | 3 Connections                                         |                                                 |                                                         |                                  |
|        |                    |                         |              | 5 Connect other end                         | one end of the USB c<br>I to the USB port on          | able to the U<br>the back of                    | SB port on the comp<br>the Telephony Moden              | uter, and the<br>n ( <b>C</b> ). |
|        |                    |                         |              | Your com<br>drivers. S                      | puter should detect t<br>See <u>Installing USB Dr</u> | he Telephon<br><u>ivers on You</u>              | y Modem and begin ii<br><u>r PC</u> for driver installa | nstalling the<br>ation details.  |
|        |                    |                         |              | Making Tele                                 | ephone Connection                                     | S                                               |                                                         |                                  |
|        |                    |                         |              | 6 Connect<br>of the Tel                     | one end of the telep<br>ephony Modem ( <b>A</b> o     | hone cable t<br><sup>-</sup> <b>B</b> ). Connec | o the telephone port<br>t the other end to the          | on the back<br>e telephone.      |
|        |                    |                         |              | <b>Note:</b> If<br>arate line<br>"Tel 1/2". | you have a TM502G<br>es on a single RJ-14 o           | Telephony M<br>cord, it must                    | odem and a phone w<br>be plugged into the               | vith two sep-<br>port labeled    |

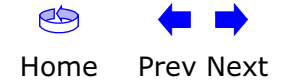

| Safety | Getting<br>Started | Battery<br>Installation | Installation  | USB<br>Drivers                                                                                                    | Ethernet<br>Configuration                                                                                                    | Usage                                                                                              | Troubleshooting                                                                                                    | Glossary                                                   |
|--------|--------------------|-------------------------|---------------|----------------------------------------------------------------------------------------------------|----------------------------------------------------------------------------------------------------|----------------------------------------------------------------------------------------------------|----------------------------------------------------------------------------------------------------|------------------------------------------------------------|
|        |                    |                         | I             | nstallin                                                                                                    | g USB Driv                                                                                                    | vers or                                                                                            | n Your PC                                                                                                    |                                                            |
|        |                    |                         | W<br>ca       | hen you plug t<br>Ily detects the                                                                                                    | he Telephony Moder<br>hardware and begir                                                                                                    | m into the PC<br>is installing t                                                                   | C's USB port, Windo<br>he USB drivers.                                                                                             | ws automati-                                               |
|        |                    |                         | Tł<br>Wi      | nis procedure d<br>se initiate actu                                                                                                    | oes not explain how<br>al service.                                                                                                    | ı to provisior                                                                                     | n the Telephony Mod                                                                                                    | lem or other-                                              |
|        |                    |                         | N             | ote: The TI                                                                                                    | M502C does not hav                                                                                                    | e a USB port                                                                                       |                                                                                                    |                                                            |
|        |                    |                         | <b>R</b><br>M | equirement<br>ake sure you ha<br>PC with:<br>— CD-RC<br>— at leas<br>— one of<br>(Wind<br>— ARRIS<br>USB <u>A/B (</u><br>Modem pa<br>• (Windows<br>• (for instal<br>formation | <b>S</b><br>ave the following be<br>OM drive<br>st one free USB port<br>f: Windows 98SE, W<br>ows 95 and Window<br>USB Driver CD<br>Cable of appropriate<br>ackage)<br>98SE systems only<br>lations not using DH | fore attempt<br>Vindows 200<br>s NT are <b>not</b><br>length (a ca<br>): Windows 9<br>CP) IP addre | ing to install the US<br>00, Windows ME, or<br>: supported)<br>able is included in yc<br>98 installation CD<br>ss, subnet, gateway | B drivers:<br>Windows XP<br>our Telephony<br>, and DNS in- |
|        |                    |                         | II<br>Se      | <ul> <li><b>Installation</b></li> <li>Installing</li> <li>Installing</li> <li>Installing</li> <li>Installing</li> <li>Installing</li> <li>Installing</li> </ul>               | Instructions<br>r your operating sys<br>USB Drivers on Win<br>USB Drivers on Win<br>USB Drivers on Win<br>USB Drivers on Win                                                                                     | tem to see t<br>dows 98SE<br>dows 2000<br>dows XP<br>dows ME                                       | he installation instru                                                                                                    | uctions.                                                   |

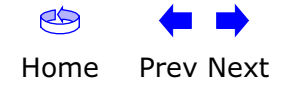

| Safety | Getting<br>Started | Battery<br>Installation | Installation          | USB<br>Drivers                                 | Ethernet<br>Configuration                                                                                                    | Usage                                        | Troubleshooting                                           | Glossary                            |
|--------|--------------------|-------------------------|-----------------------|------------------------------------------------|----------------------------------------------------------------------------------------------------|----------------------------------------------|-----------------------------------------------------------|-------------------------------------|
|        |                    |                         | <b>Inst</b><br>Follow | alling USE<br>these steps                      | B Drivers on W<br>to install USB driv                                                                                                | <b>indows 9</b><br>ers on Wind               | <b>8SE</b><br>ows 98 Second Editio                        | on.                                 |
|        |                    |                         | Note                  | : Always<br>problem<br>CD, Wir                 | perform these stens. For example, if and ows may install t                                                                           | ps in the or<br>you plug in t<br>he wrong dr | der shown to minim<br>he USB cable before i<br>iver.      | ize possible inserting the          |
|        |                    |                         | 1                     | Make sure<br>not, connec<br><u>dem</u> .       | the Telephony Moc<br>ct the AC adapter a                                                                                             | lem is on (tl<br>s described                 | ne <b>Power</b> light shou<br>in <u>Connecting the Te</u> | ld be on). If<br><u>lephony Mo-</u> |
|        |                    |                         | 2                     | Insert the OROM ROM drive.                     | CD that came with                                                                                                    | the Telepho                                  | ny Modem package                                          | into the CD-                        |
|        |                    |                         | 3                     | Plug the ap<br>the other e                     | propriate end of th<br>nd into the comput                                                                                            | ne USB cable<br>er's USB por                 | e into the Telephony<br>rt.                               | Modem and                           |
|        |                    |                         |                       | The followir<br>a new USB                      | ng windows appear<br>device:                                                                                                    | in order, ind                                | dicating that the PC h                                    | as detected                         |
|        |                    |                         |                       | Found New Hardward<br>ARRIS RNI<br>Please Wall | e<br>DIS Adapler                                                                                                    |                                              |                                                           |                                     |
|        |                    |                         |                       | Add New Hardware                               | Wizard<br>This wizard searches for new drive<br>USB Composite Device<br>A device driver is a software progr<br>hardware device work. | ers for:<br>am that makes a                  |                                                           |                                     |
|        |                    |                         | 4                     | Click Next.                                    | KBack Nex                                                                                                    | Cancel                                       |                                                           |                                     |

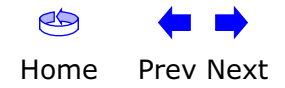

|        | Getting | Battery      |              | USB     | Ethernet      |       |                 |          |
|--------|---------|--------------|--------------|---------|---------------|-------|-----------------|----------|
| Safety | Started | Installation | Installation | Drivers | Configuration | Usage | Troubleshooting | Glossary |

**5** Wait for the system to start the Add New Hardware Wizard and display the following window (there may be a short delay):

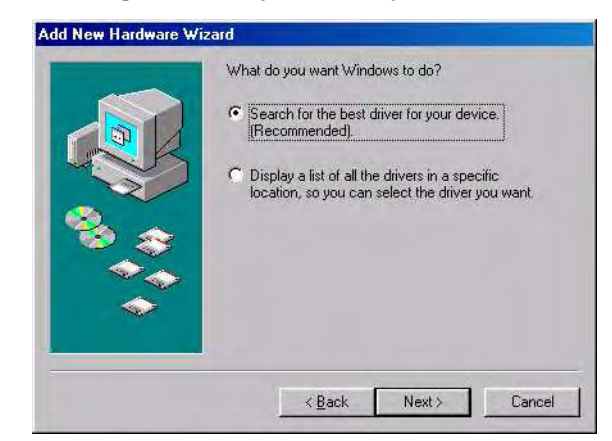

**6** Select "Search for the best driver" and click the **Next** button. *The wizard displays a list of search options:* 

|            | Windows will search for new drivers in its driver database<br>on your hard drive, and in any of the following selected<br>locations. Click Next to start the search. |
|------------|----------------------------------------------------------------------------------------------------|
|            | Eloppy disk drives                                                                                                    |
|            | CD-ROM drive                                                                                                    |
|            | Microsoft Windows Llodate                                                                                                    |
| <b>**</b>  |                                                                                                    |
|            | Specify a jocation.                                                                                                    |
| $\diamond$ | -                                                                                                    |
|            | DIDMPE:                                                                                                    |
|            |                                                                                                    |

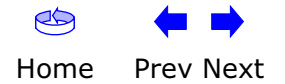

| Safety | Getting<br>Started | Battery<br>Installation | Installation | USB<br>Drivers | Ethernet<br>Configuration | Usage | Troubleshooting | Glossary |
|--------|--------------------|-------------------------|--------------|----------------|---------------------------|-------|-----------------|----------|
|        |                    |                         |              |                |                           |       |                 |          |

7 Make sure the **CD-ROM** option is selected (checked), then click the **Next** button.

The wizard searches the specified locations, then displays the location and name of the appropriate driver.

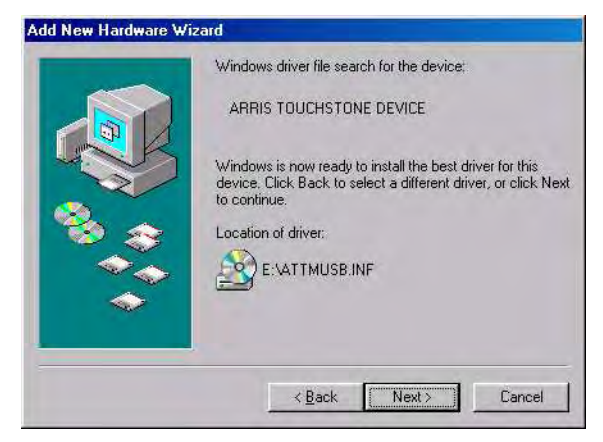

**Note:** If the wizard can not find the CD drive, and the CD is inserted properly, follow these steps:

- On the Windows desktop, open "My Computer" and note the letter of the Compact Disc (or CD-ROM) drive (on most systems, the CD drive is at D: or E:)
- **b.** Return to the Found New Hardware Wizard, and click the **Back** button. *The wizard displays the previous screen, shown in step 5.*
- **c.** Select "Specify a Location," then choose the drive letter that corresponds to the CD drive from the menu.
- **d.** Click the Next button.

You should now see the screen shown above. If not, contact your cable company for help.

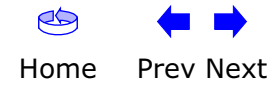

|        | Getting | Battery      |              | USB     | Ethernet      |       |                 |          |
|--------|---------|--------------|--------------|---------|---------------|-------|-----------------|----------|
| Safety | Started | Installation | Installation | Drivers | Configuration | Usage | Troubleshooting | Glossary |

**8** If you see the following window, insert your Windows 98 CD when prompted and click OK.

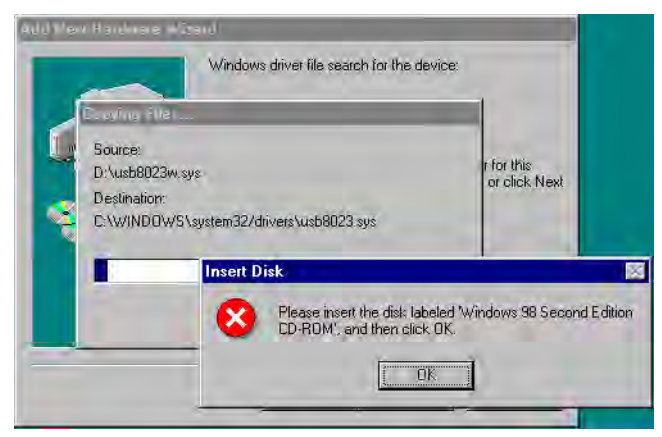

**Note:** After inserting the CD, Windows 98 may revert to searching for networking DLL files on the C: drive, then prompt you for the location of those files. If you see such a prompt, enter **D:\win98** (replace **D:** with the drive letter of your CD-ROM drive, if necessary) to continue the installation.

9 Click the **Next** button.

The wizard installs the drivers, then displays a window indicating that the installation is complete.

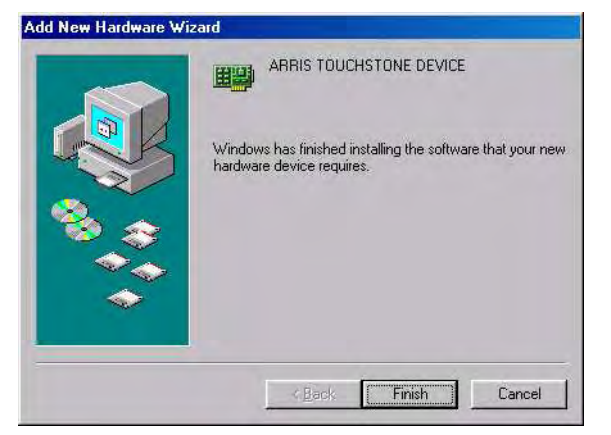

- 10 Remove your Windows 98 CD if you had to insert it.
- **11** Restart your computer when prompted.

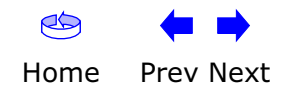

| Safety | Getting<br>Started | Battery<br>Installation | Installation          | USB<br>Drivers                  | Ethernet<br>Configuration                                                                                         | Usage                                     | Troubleshooting                                           | Glossary                            |
|--------|--------------------|-------------------------|-----------------------|---------------------------------|----------------------------------------------------------------------------------------------------|-------------------------------------------|-----------------------------------------------------------|-------------------------------------|
| Surety | Startou            |                         | <b>Inst</b><br>Follow | alling US                       | B Drivers on W<br>s to install USB driv                                                                           | /indows 2                                 | 2 <b>000</b><br>ows 2000.                                 | choosan y                           |
|        |                    |                         | 1                     | Make sure<br>not, conne<br>dem. | the Telephony Moder the AC adapter a                                                                              | dem is on (t<br>as described              | he <b>Power</b> light shou<br>in <u>Connecting the Te</u> | ld be on). If<br><u>lephony Mo-</u> |
|        |                    |                         | 2                     | Insert the<br>ROM drive         | CD that came with                                                                                                 | the Telepho                               | ony Modem package                                         | into the CD-                        |
|        |                    |                         | 3                     | Plug the a the other e          | ppropriate end of t<br>and into the compute                                                                       | he USB cabl<br>ter's USB po               | e into the Telephony<br>rt.                               | Modem and                           |
|        |                    |                         |                       | The follow<br>USB device        | ing window appears<br>e:                                                                                          | s, indicating                             | that the PC has deter                                     | cted a new                          |
|        |                    |                         |                       | Found New Hardwa                | ire<br>NDIS Adapte:                                                                                               |                                           |                                                           |                                     |
|        |                    |                         | 4                     | Wait for th<br>window (th       | e system to start th<br>here may be a shor                                                                        | ne installation<br>t delay):              | n wizard and display                                      | the following                       |
|        |                    |                         |                       | Found New Hardwa                | Are Wizard Welcome to the Hardware Wizard This wizard helps you install hardware device. To continue, click Next. | Found New<br>d<br>I a device driver for a | Dancel                                                    |                                     |

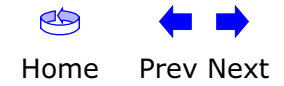

| Safety | Getting<br>Started | Battery<br>Installation | Installation | USB<br>Drivers | Ethernet<br>Configuration | Usage | Troubleshooting | Glossary |
|--------|--------------------|-------------------------|--------------|----------------|---------------------------|-------|-----------------|----------|
|        |                    |                         |              | 5 Click the    | Next button.              |       |                 |          |

The wizard prompts you for the location of the drivers.

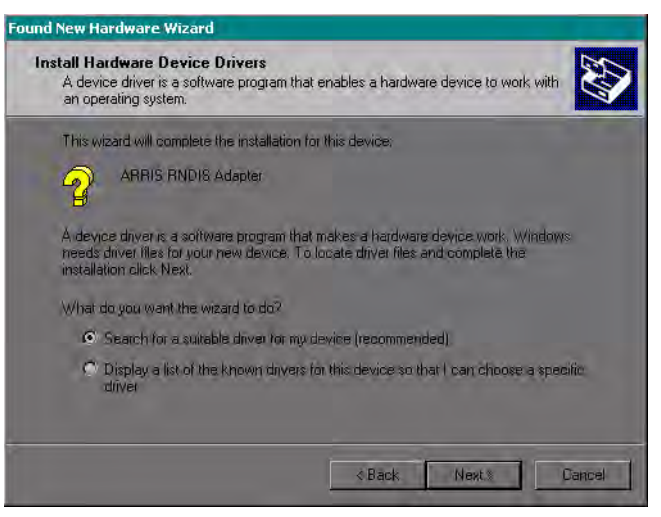

**Note:** The dialog indicates that the wizard is looking for the ARRIS RNDIS (Remote Network Device Interface Specification) driver for the Telephony Modem.

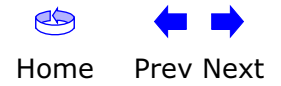

| Safety | Getting<br>Started | Battery<br>Installation | Installation |   | USB<br>Drivers                                                                                                    | Ethernet<br>Configuration                                                                                                    | Usage                                          | Troubleshooting                                              | Glossary    |
|--------|--------------------|-------------------------|--------------|---|----------------------------------------------------------------------------------------------------|----------------------------------------------------------------------------------------------------|------------------------------------------------|--------------------------------------------------------------|-------------|
|        |                    |                         |              | 6 | Select "Se<br>the second<br>The wizard<br>Found New Hardw<br>Locate Drive<br>Where do<br>Search for<br>Search for<br>A<br>The wizard<br>The wizard<br>The wizard<br>The wizard<br>The wizard<br>The wizard<br>The wizard<br>The wizard<br>Search for<br>Search for<br>Search for<br>To start the<br>insert the th<br>Defonal se<br>Spe<br>Tra start the<br>insert the th | earch for a suitable of<br>d option to choose a<br>d displays a list of se<br>ware Wizard<br>r Files<br>you want Windows to search for driver files?<br>driver files for the following hardware device:<br>RRIS RNDIS Adapter<br>search locations:<br>hardware devices for suitable drivers in its driver delt<br>ollowing optional search locations that you a<br>search locations:<br>pay disk or ED before clicking Next. | driver for my<br>specific driv<br>earch option | y device", unless you<br>yer, then click the <b>Ne</b><br>s. | want to use |

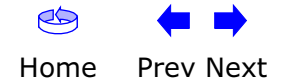

| Safety | Getting<br>Started | Battery<br>Installation | Installation | USB<br>Drivers                                                                                                    | Ethernet<br>Configuration                                                                                                    | Usage         | Troubleshooting      | Glossary                                   |
|--------|--------------------|-------------------------|--------------|----------------------------------------------------------------------------------------------------|----------------------------------------------------------------------------------------------------|---------------|----------------------|--------------------------------------------|
|        |                    |                         |              | <ul> <li>Make survivulton.</li> <li>The wizar name of the vizar name of the vizar of the vizar of the</li></ul> | e the <b>CD-ROM</b> option<br>of searches the spect<br>the appropriate drive<br>ware Wizard<br><b>Search Results</b><br>d has finished searching for driver files for your<br>d found a driver for this device. To install the d<br>d ARRIS RINDIS Adapter<br>found a driver for this device. To install the d<br>d Artmusb.int<br>& attruueb.int<br>& the wizard can not file<br>w these steps: | on is selecte | d (checked), then cl | ick the <b>Next</b><br><i>location and</i> |

- On the Windows desktop, open "My Computer" and note the letter of the Compact Disc (or CD-ROM) drive (on most systems, the CD drive is at D: or E:)
- **b.** Return to the Found New Hardware Wizard, and click the **Back** button.

The wizard displays the previous screen, shown in step 6.

- **c.** Select "Specify a Location," then choose the drive letter that corresponds to the CD drive from the menu.
- **d.** Click the Next button.

You should now see the screen shown above. If not, contact your cable company for help.

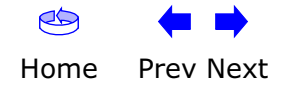

| Safety | Getting<br>Started | Battery<br>Installation | Installation |   | USB<br>Drivers           | Ethernet<br>Configuration                | Usage          | Troubleshooting       | Glossary    |
|--------|--------------------|-------------------------|--------------|---|--------------------------|------------------------------------------|----------------|-----------------------|-------------|
|        |                    |                         |              | 8 | Click the                | Next button.                             |                |                       |             |
|        |                    |                         |              |   | The wizar<br>installatio | d installs the drivers<br>n is complete. | s, then displa | nys a window indicati | ng that the |
|        |                    |                         |              |   | Found New Hard           | ware Wizard                              |                |                       |             |

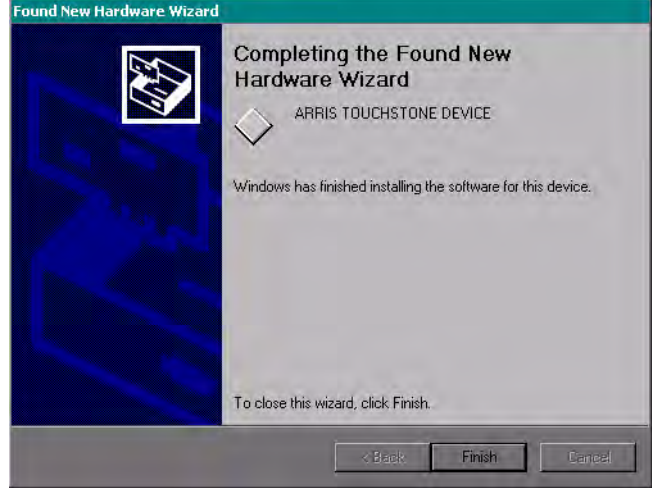

9 Click the **Finish** button.

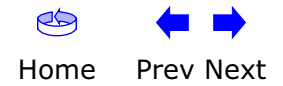

| Safety | Getting<br>Started | Battery<br>Installation | Installation          | USB<br>Drivers                  | Ethernet<br>Configuration                                                                                                    | Usage                                                                                                    | Troubleshooting                                           | Glossary                       |
|--------|--------------------|-------------------------|-----------------------|---------------------------------|----------------------------------------------------------------------------------------------------|----------------------------------------------------------------------------------------------------|-----------------------------------------------------------|--------------------------------|
|        |                    |                         | <b>Inst</b><br>Follov | alling US<br>v these step:      | <b>B Drivers on W</b><br>s to install USB driv                                                                                                    | <b>indows X</b><br>ers on Wind                                                                                                    | ( <b>P</b><br>ows XP.                                     |                                |
|        |                    |                         | 1                     | Make sure<br>not, conne<br>dem. | the Telephony Moo<br>oct the AC adapter a                                                                                                    | dem is on (tl<br>as described                                                                                                    | ne <b>Power</b> light shou<br>in <u>Connecting the Te</u> | Ild be on). If<br>elephony Mo- |
|        |                    |                         | 2                     | Insert the ROM drive            | CD that came with                                                                                                    | the Telepho                                                                                                    | ny Modem package                                          | into the CD-                   |
|        |                    |                         | 3                     | Plug the a the other e          | ppropriate end of t<br>end into the compu                                                                                                    | he USB cabl<br>ter's USB po                                                                                                    | e into the Telephony<br>rt.                               | Modem and                      |
|        |                    |                         |                       | The follow<br>USB device        | ing window appears<br>e:                                                                                                    | s, indicating                                                                                                    | that the PC has dete                                      | cted a new                     |
|        |                    |                         |                       | Found New Hardwa                | Welcome to the<br>Hardware Wizard<br>This wizard helps you install<br>ARRIS RNDIS Adapter<br>What do you want the wizar<br>If your hardware or<br>floppy disk, in<br>What do you want the wizar<br>Install the software as<br>Install from a list or sp<br>Click Next to continue. | Found New<br>I<br>software for:<br>came with an installation<br>set it now.<br>d to do?<br>atomatically (Recommended<br>ecific location (Advanced) | on CD<br>)<br>Cancel                                      |                                |

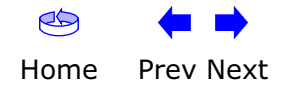

| Safety | Getting<br>Started | Battery<br>Installation | Installation | USB<br>Drive              | Et<br>rs Cont                                                            | thernet<br>figuration                                                                              | Usage                                                                  | Troubleshooting                   | Glossary     |
|--------|--------------------|-------------------------|--------------|---------------------------|--------------------------------------------------------------------------|----------------------------------------------------------------------------------------------------|------------------------------------------------------------------------|-----------------------------------|--------------|
|        |                    |                         |              | 4 Click<br>The v<br>windo | the <b>Next</b> bu<br>vizard begin<br>ow indicating<br>w Hardware Wizard | utton.<br>s searching fo<br>g that the ins<br>Completing the F                                     | or and instal<br>tallation is c                                        | ling the drivers, the<br>omplete. | n displays a |
|        |                    |                         |              |                           |                                                                          | The wizard has finished instal<br>ARRIS TOUCHST(<br>The hardware you installed w<br>your computer. | ling the software for:<br>DNE DEVICE<br>ill not work until you restart |                                   |              |
|        |                    |                         |              |                           | All the second second                                                    | Click Finish to close the wizar                                                                    | d.                                                                     | ancel                             |              |

**5** Click the **Finish** button.

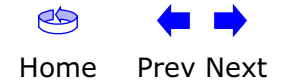

| Safety | Getting<br>Started | Battery<br>Installation | Installation          | USB<br>Drivers                                       | Ethernet<br>Configuration                                        | Usage                          | Troubleshooting                                           | Glossary                       |
|--------|--------------------|-------------------------|-----------------------|------------------------------------------------------|------------------------------------------------------------------|--------------------------------|-----------------------------------------------------------|--------------------------------|
|        |                    |                         | <b>Inst</b><br>Follow | alling US                                            | B Drivers on W<br>s to install USB driv                          | findows M<br>ers on Winde      | <b>1E</b><br>ows Millennium Editio                        | on.                            |
|        |                    |                         | 1                     | Make sure<br>not, conne<br><u>dem</u> .              | the Telephony Mod<br>ect the AC adapter a                        | dem is on (tl<br>as described  | he <b>Power</b> light shou<br>in <u>Connecting the Te</u> | uld be on). If<br>elephony Mo- |
|        |                    |                         | 2                     | Insert the ROM drive                                 | CD that came with .                                              | the Telepho                    | ny Modem package                                          | into the CD-                   |
|        |                    |                         | 3                     | Plug the a the other e                               | ppropriate end of t<br>and into the comput                       | he USB cabl<br>ter's USB poi   | e into the Telephony<br>rt.                               | Modem and                      |
|        |                    |                         |                       | The follow<br>a new USE                              | ing window appears<br>} device:                                  | , indicating t                 | hat the PC is installin                                   | ng drivers for                 |
|        |                    |                         |                       | New Hardware Fo<br>ARRIS TI<br>Windows is installing | und<br>DUCHSTONE DEVICE<br>) the software for your new hardware. |                                |                                                           |                                |
|        |                    |                         | 4                     | When the<br>company i                                | window disappears<br>f you see an error r                        | , installation<br>nessage of a | is complete. Contac<br>ny kind.                           | ct your cable                  |

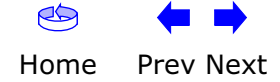

| Safety | Getting<br>Started | Battery<br>Installation | Installation                                                      | USB<br>Drivers Co                                                                                                    | Ethernet<br>onfiguration                                                                                                    | Usage                                                                        | Troubleshooting                                                                                       | Glossary                                                       |
|--------|--------------------|-------------------------|-------------------------------------------------------------------|----------------------------------------------------------------------------------------------------|----------------------------------------------------------------------------------------------------|------------------------------------------------------------------------------|----------------------------------------------------------------------------------------------------|----------------------------------------------------------------|
|        |                    |                         | Rem<br>If you<br>ARRIS<br>does r<br>first re<br>stallat<br>1<br>2 | oving USB I<br>connect the Te<br>driver installat<br>not properly sup<br>emove the comp<br>tion CD. Follow t<br>Insert the ARR<br>Navigate to th | Drivers<br>elephony Modem U<br>tion CD, Windows of<br>port the Telephony<br>posite driver using<br>these steps to use<br>RIS driver installations<br>e CD drive:                                                                                                    | SB to your<br>may install<br>Modem. To<br>the Remove<br>the Remove<br>on CD. | r computer before<br>a "composite" USI<br>o correct this proble<br>e utility on the ARR<br>e utility: | inserting the<br>3 driver that<br>m, you must<br>IS driver in- |
|        |                    |                         |                                                                   | TM502 Rev 1_(<br>(D:)<br>Select an item to view its<br>description.<br>Capacity: 23.8 MB<br>Used: 23.8 MB<br>Free: 0 bytes<br>17 object(s)       | D<br>Attmusb<br>Attmusb | Usb8023m.sys     Usb8023w.sys                                                | puter                                                                                                 |                                                                |

**3** Start the Remove utility by double-clicking it in the window.

The Remove utility prompts you to click OK to remove the USB driver, or Cancel to quit.

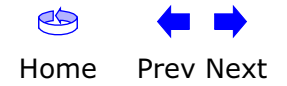

|        | Getting | Battery      |              | USB     | Ethernet      |       |                 |          |
|--------|---------|--------------|--------------|---------|---------------|-------|-----------------|----------|
| Safety | Started | Installation | Installation | Drivers | Configuration | Usage | Troubleshooting | Glossary |
|        |         |              |              |         |               |       |                 |          |

#### 4 Click the OK button.

The Remove utility displays the following message:

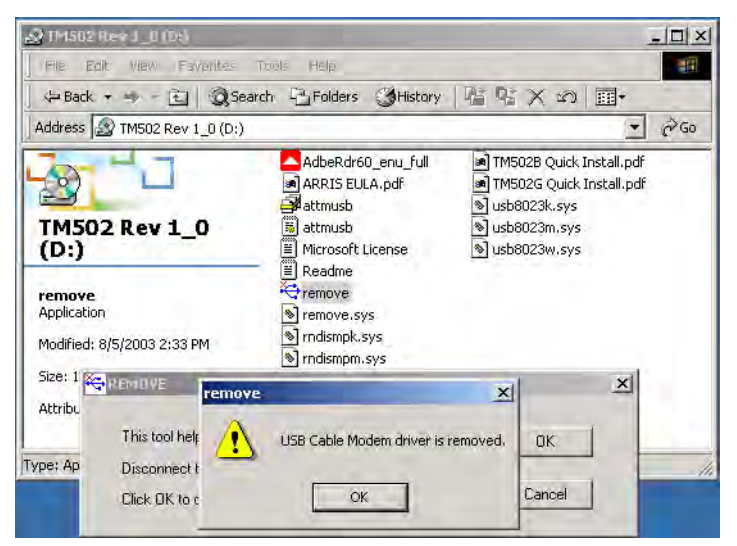

**5** Leave the CD in the drive, reconnect the Telephony Modem, and install the USB driver as appropriate for your operating system.

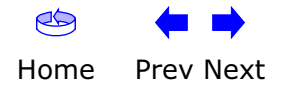

|        | Getting | Battery      |              | USB     | Ethernet      |       |                 |          |
|--------|---------|--------------|--------------|---------|---------------|-------|-----------------|----------|
| Safety | Started | Installation | Installation | Drivers | Configuration | Usage | Troubleshooting | Glossary |

#### **Configuring Your Ethernet Connection**

If your computer is equipped with a LAN card providing an Ethernet connection, you may have to configure your computer's TCP/IP settings. The steps that follow will guide you through setting your computer's TCP/IP settings to work with the Telephony Modem.

#### Requirements

Make sure you have the following before attempting to configure your Ethernet connection:

- Computer with:
  - one of: Windows 98SE, Windows 2000, Windows ME, or Windows XP (Windows 95 and Windows NT are not supported)
  - Ethernet interface
- Ethernet cable (supplied)
- IP address, subnet, gateway, and DNS information for installations not using DHCP

#### How to use this chapter

The following list shows the procedures for modifying the TCP/IP settings on the computer. The procedure is slightly different depending on the operating system that you are using. Please ensure you are using the correct steps for the operating system on your computer. Follow the links below for instructions to configure your ethernet connection on your operating system.

- TCP/IP Configuration for Windows 98SE
- TCP/IP Configuration for Windows 2000
- <u>TCP/IP Configuration for Windows ME</u>
- TCP/IP Configuration for Windows XP

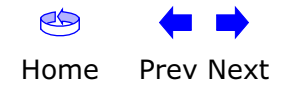

| Safety | Getting<br>Started | Battery<br>Installation | Installation                   | USB<br>Drivers                | Ethernet<br>Configuration                                                                                                    | Usage                                                                                                    | Troubleshooting                                                                                                    | Glossary     |
|--------|--------------------|-------------------------|--------------------------------|-------------------------------|----------------------------------------------------------------------------------------------------|----------------------------------------------------------------------------------------------------|----------------------------------------------------------------------------------------------------|--------------|
|        |                    |                         | <b>TCP</b><br>Follow<br>syster | /IP Confi<br>these step<br>n. | iguration for W<br>os to configure the T                                                                                                    | <b>Tindows 9</b><br>TCP/IP settin                                                                                                    | <b>8SE</b><br>gs on a Windows 98                                                                                                    | SE operating |
|        |                    |                         | Note:                          | Dialog<br>shown               | boxes shown on y in this procedure.                                                                                                    | our compute                                                                                                    | er may differ slightly                                                                                                    | / from those |
|        |                    |                         | 1                              | From the                      | computer, select <b>St</b>                                                                                                    | art > Settin                                                                                                    | gs > Control Panel                                                                                                    | l.           |
|        |                    |                         | 2                              | Double cli                    | ck on the <b>Network</b>                                                                                                    | icon in the C                                                                                                    | Control Panel.                                                                                                    |              |
|        |                    |                         |                                |                               | Secontrol Panel         Elle Edit View Gio Favorites Help         Back       Farward         Address @ Control Panel         Control         Panel         Network         Configures network         hardware and software,         Microsoft Home         Technical Support         Wouse         Powert | ty Add New Add/Remove<br>Hardware Add/Remove<br>Hardware Add/Remove<br>Forts Controllers<br>Java Plugin Keyboard<br>Multimedia<br>Multimedia | Delete Properties Views<br>Delete Properties Views<br>Date/Time Display<br>Date/Time Display<br>MicroModem Braphics<br>Mail and Fax Modems<br>DBC Data<br>Sources (32bh)<br>Sources (32bh) |              |

**3** Click the **Configuration** tab in the Network window to display the list of Network Adapters.

23

Telephony

june )

System

(B)

Users Configures network hardware and 🛄 My Computer -

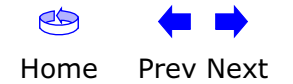

1 object(s) selected

|        | Getting | Battery      |              | USB     | Ethernet      |       |                 |          |
|--------|---------|--------------|--------------|---------|---------------|-------|-----------------|----------|
| Safety | Started | Installation | Installation | Drivers | Configuration | Usage | Troubleshooting | Glossary |

4 Highlight TCP/IP by clicking on it one time, then click on Properties.

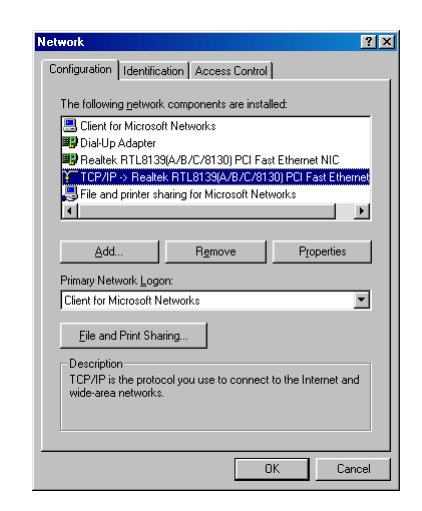

**5** Click the **IP Address** tab, click **Obtain an IP address automatically**, then click **OK**.

| TCP/IP Properties                                                                  |                                                                                      | ? ×                                                              |
|------------------------------------------------------------------------------------|--------------------------------------------------------------------------------------|------------------------------------------------------------------|
| Bindings                                                                           | Advanced                                                                             | NetBIOS                                                          |
| DNS Configuration                                                                  | Gateway WINS Confi                                                                   | guration IP Address                                              |
| An IP address can<br>If your network doe<br>your network admir<br>the space below. | be automatically assigne<br>is not automatically assig<br>istrator for an address, a | d to this computer.<br>n IP addresses, ask<br>nd then type it in |
|                                                                                    | address automatically                                                                |                                                                  |
| C Specify an IP                                                                    | address:                                                                             |                                                                  |
| JP Address:                                                                        |                                                                                      |                                                                  |
| S <u>u</u> bnet Masl                                                               | « · ·                                                                                |                                                                  |
|                                                                                    |                                                                                      |                                                                  |
|                                                                                    |                                                                                      |                                                                  |
|                                                                                    |                                                                                      |                                                                  |
|                                                                                    |                                                                                      |                                                                  |
|                                                                                    | OK                                                                                   | Cancel                                                           |

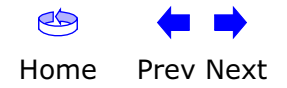

| Safety | Getting<br>Started | Battery<br>Installation | Installation |   | USB<br>Drivers                  | Ethernet<br>Configuration                   | Usage                   | Troubleshooting             | Glossary       |
|--------|--------------------|-------------------------|--------------|---|---------------------------------|---------------------------------------------|-------------------------|-----------------------------|----------------|
|        |                    |                         |              | 6 | Click <b>OK</b> t<br>tion windo | to accept the new server.                   | ettings, and            | <b>OK</b> again to close th | e Configura-   |
|        |                    |                         |              | 7 | You may h<br>a new IP a         | have to restart your of address from the ne | computer in o<br>twork. | order for your compu        | iter to obtain |

-end-

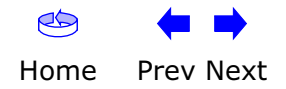

| Safety | Getting<br>Started | Battery<br>Installation | Installation             | USB<br>Drivers                                  | Ethernet<br>Configuration                                                                                                    | Usage                                                                                                    | Troubleshooting                                                                             | Glossary                     |
|--------|--------------------|-------------------------|--------------------------|-------------------------------------------------|----------------------------------------------------------------------------------------------------|----------------------------------------------------------------------------------------------------|---------------------------------------------------------------------------------------------|------------------------------|
|        |                    |                         | TCP,<br>Follow<br>syster | /IP Confi<br>v these step:<br>n.                | guration for W<br>s to configure the T                                                                                                    | ' <b>indows 2</b><br><sup>•</sup> CP/IP settin                                                                                                    | gs on a Windows 20                                                                          | 00 operating                 |
|        |                    |                         | Note:                    | : Dialog<br>shown                               | boxes shown on y in this procedure.                                                                                                    | our compute                                                                                                    | er may differ slightly                                                                      | from those                   |
|        |                    |                         | 1                        | From the c<br>nections 3                        | omputer, select <b>Sta</b><br>> Local Area Coni                                                                                                    | rt > Setting<br>rection.                                                                                                    | js > Network and D                                                                          | ial-up Con-                  |
|        |                    |                         | 2                        | In the Loca<br>ing on it or                     | al Area Connections<br>ne time, then click                                                                                                    | Properties w                                                                                                    | vindow, highlight <b>TCP</b><br><b>es</b> .                                                 | /IP by click-                |
|        |                    |                         |                          | <b>Note:</b> If yo<br>select the<br>cal Area Co | our computer has n<br>appropriate Etherne<br>onnection Propertie                                                                                                    | nore than one<br>et card in the<br>s window.                                                                                                    | e Ethernet card, you<br>e <b>Connect using:</b> ar                                          | may have to<br>ea of the Lo- |
|        |                    |                         |                          |                                                 | Local Area Connection 2<br>General<br>Connect using:<br>Components checked an<br>Components checked an<br>File and Printer S<br>Transmission Control File<br>wide area network pro<br>across diverse intercor | Properties hernet 100 + Modem 56 (Et s used by this connection: it Networks work Enhancer haring for Microsoft Network (TCP/IP) Uninstall Intocol/Internet Protocol. T social that provides commun socied networks. when connected | ? ×       thermet Interf       Configure       ks       Properties       he default ication |                              |

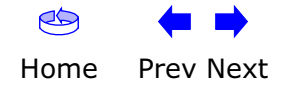

OK

Cancel

|        | Getting | Battery      |              | USB     | Ethernet      |       |                 |          |
|--------|---------|--------------|--------------|---------|---------------|-------|-----------------|----------|
| Safety | Started | Installation | Installation | Drivers | Configuration | Usage | Troubleshooting | Glossary |

**3** Click **Obtain an IP address automatically** and **Obtain DNS server address automatically**, then click **OK**.

| Local # | Area Connection 2 Properties                                                                            | <u>?×</u>                                                                          |       |
|---------|----------------------------------------------------------------------------------------------------|------------------------------------------------------------------------------------|-------|
| Gene    | aral                                                                                                    |                                                                                    |       |
| C II    | nternet Protocol (TCP/IP) Prop                                                                          | perties                                                                            | ?   × |
|         | General                                                                                                 |                                                                                    |       |
| c<br>[  | You can get IP settings assigned<br>this capability. Otherwise, you ner<br>the appropriate IP settings. | automatically if your network supports<br>ed to ask your network administrator for | ,     |
|         | Obtain an IP address autom                                                                              | natically                                                                          |       |
|         | C Use the following IP addres                                                                           | s.                                                                                 |       |
| L.      | IP address:                                                                                             | 4 44 44                                                                            |       |
| -       | Subnet mask:                                                                                            |                                                                                    |       |
| ſ       | Default gateway:                                                                                        |                                                                                    |       |
|         | <ul> <li>Obtain DNS server address</li> </ul>                                                           | automatically                                                                      |       |
| Г       | C Use the following DNS serv                                                                            | ver addresses:                                                                     |       |
|         | Preferred DNS server.                                                                                   |                                                                                    |       |
|         | Alternate DNS server:                                                                                   |                                                                                    |       |
|         |                                                                                                    | Advanced.                                                                          |       |
|         |                                                                                                    | OK Can                                                                             | cel   |

- **4** Click **OK** to accept the new settings, and **OK** again to close the Configuration window.
- **5** You may have to restart your computer in order for your computer to obtain a new IP address from the network.

-end-

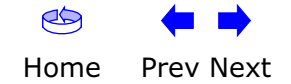

| TCP<br>Follow<br>tem. | <b>/IP Config</b><br>w these steps | juration for W                                                                                                    | /indows M                                                                                                    | F                                                                                                    |                                                                                                    |
|-----------------------|------------------------------------|----------------------------------------------------------------------------------------------------|----------------------------------------------------------------------------------------------------|----------------------------------------------------------------------------------------------------|----------------------------------------------------------------------------------------------------|
|                       |                                    | to configure the T                                                                                                    | CP/IP settings                                                                                                    | s on a Windows ME o                                                                                                    | perating sys-                                                                                                    |
| Note                  | : Dialog b<br>shown i              | poxes shown on y<br>n this procedure.                                                                                                    | our compute                                                                                                    | er may differ slightly                                                                                                    | from those                                                                                                    |
| 1                     | From the co                        | omputer, select <b>St</b>                                                                                                    | art > Settin                                                                                                    | gs > Control Pane                                                                                                    |                                                                                                    |
| 2                     | Double click                       | < on the <b>Network</b>                                                                                                    | icon in the C                                                                                                    | Control Panel.                                                                                                    |                                                                                                    |
|                       | Eie<br>Fie<br>Agdre<br>Con<br>soft | Initial Support       Look       Help         Sade       Image: Control Panel       Search       Image: Control Panel         Image: Control Panel       Image: Control Panel       Image: Control Panel         Image: Control Panel       Image: Control Panel       Image: Control Panel         Image: Control Panel       Image: Control Panel       Image: Control Panel         Image: Control Panel       Image: Control Panel       Image: Control Panel         Image: Control Panel       Image: Control Panel       Image: Control Panel         Image: Control Panel       Image: Control Panel       Image: Control Panel         Image: Control Panel       Image: Control Panel       Image: Control Panel         Image: Control Panel       Image: Control Panel       Image: Control Panel         Image: Control Panel       Image: Control Panel       Image: Control Panel         Image: Control Panel       Image: Control Panel       Image: Control Panel         Image: Control Panel       Image: Control Panel       Image: Control Panel         Image: Control Panel       Image: Control Panel       Image: Control Panel         Image: Control Panel       Image: Control Panel       Image: Control Panel         Image: Control Panel       Image: Control Panel       Image: Control Panel         Image: Control | Image: Constraint of the second second se | Image: Constraint of the constraint of the constraint                                             |                                                                                                    |
|                       | Note                               | tem.<br>Note: Dialog I<br>shown i<br>1 From the co<br>2 Double click                                                                                                    | <ul> <li>tem.</li> <li>Note: Dialog boxes shown on y shown in this procedure.</li> <li>1 From the computer, select St</li> <li>2 Double click on the Network</li> </ul>                                                                                                    | <ul> <li>tem.</li> <li>Note: Dialog boxes shown on your compute shown in this procedure.</li> <li>1 From the computer, select Start &gt; Settine.</li> <li>2 Double click on the Network icon in the Computer is computer in the Computer is computer in the Computer in the Computer is computer in the Computer in the Computer is computer in the Computer in the Computer is computer in the Computer in the Computer in the Computer is computer in the Computer in the Computer in the Computer in the Computer is computer in the Computer in the Comp</li></ul> | <ul> <li>tem.</li> <li>Note: Dialog boxes shown on your computer may differ slightly shown in this procedure.</li> <li>1 From the computer, select Start &gt; Settings &gt; Control Panel</li> <li>2 Double click on the Network icon in the Control Panel.</li> </ul> |

**3** Click the **Configuration** tab in the Network window to display the list of Network Adapters.

|        | Getting | Battery      |              | USB     | Ethernet      |       |                 |          |
|--------|---------|--------------|--------------|---------|---------------|-------|-----------------|----------|
| Safety | Started | Installation | Installation | Drivers | Configuration | Usage | Troubleshooting | Glossary |

4 Highlight **TCP/IP** by clicking on it one time, then click on **Properties.** 

| letwork                                                       |  |
|---------------------------------------------------------------|--|
| Configuration   Identification   Access Control               |  |
| The following network components are installed:               |  |
| RARRIS TOUCHSTONE DEVICE                                      |  |
| Bial-Up Adapter                                               |  |
| TCP/IP -> 3Com 3C918 Integrated Fast Ethernet Controlle       |  |
| TCP/IP -> ARRIS TOUCHSTONE DEVICE                             |  |
| TCP/IP -> Dial-Up Adapter                                     |  |
|                                                               |  |
|                                                               |  |
| Add Remove Properties                                         |  |
|                                                               |  |
| Primary Network Logon:                                        |  |
| Client for Microsoft Networks                                 |  |
|                                                               |  |
| Eile and Print Sharing                                        |  |
| Description                                                   |  |
| TCP/IP is the protocol you use to connect to the Internet and |  |
| wide-area networks.                                           |  |
|                                                               |  |
|                                                               |  |
|                                                               |  |
| OK Court                                                      |  |
|                                                               |  |

5 Click the **IP Address** tab, then click **OK**.

| TCP/IP Properties                                                                  |                                                                                       | ? ×                                                              |  |  |  |  |  |  |
|------------------------------------------------------------------------------------|---------------------------------------------------------------------------------------|------------------------------------------------------------------|--|--|--|--|--|--|
| Bindings                                                                           | Advanced                                                                              | NetBIOS                                                          |  |  |  |  |  |  |
| DNS Configuration                                                                  | Gateway WINS Confi                                                                    | guration IP Address                                              |  |  |  |  |  |  |
| An IP address can<br>If your network doe<br>your network admir<br>the space below. | be automatically assigne<br>is not automatically assig<br>nistrator for an address, a | d to this computer.<br>n IP addresses, ask<br>nd then type it in |  |  |  |  |  |  |
|                                                                                    | address automatically<br>address:                                                     |                                                                  |  |  |  |  |  |  |
| JP Address:                                                                        |                                                                                       |                                                                  |  |  |  |  |  |  |
| Sybnet Masl                                                                        | k:                                                                                    |                                                                  |  |  |  |  |  |  |
| ☑ Detect connection to network media                                               |                                                                                       |                                                                  |  |  |  |  |  |  |
|                                                                                    | 0K                                                                                    | Cancel                                                           |  |  |  |  |  |  |

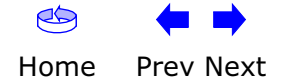

| Safety | Getting<br>Started | Battery<br>Installation | Installation |   | USB<br>Drivers                  | Ethernet<br>Configuration                   | Usage                   | Troubleshooting             | Glossary       |
|--------|--------------------|-------------------------|--------------|---|---------------------------------|---------------------------------------------|-------------------------|-----------------------------|----------------|
|        |                    |                         |              | 6 | Click <b>OK</b> t<br>tion windo | to accept the new server.                   | ettings, and            | <b>OK</b> again to close th | e Configura-   |
|        |                    |                         |              | 7 | You may h<br>a new IP a         | have to restart your of address from the ne | computer in o<br>twork. | order for your compu        | iter to obtain |

-end-

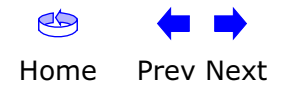

| Safety | Getting<br>Started | Battery<br>Installation | Installation                                                                                           | USB<br>Drivers               | Ethernet<br>Configuration                               | Usage                            | Troubleshooting                            | Glossary       |  |  |
|--------|--------------------|-------------------------|----------------------------------------------------------------------------------------------------|------------------------------|---------------------------------------------------------|----------------------------------|--------------------------------------------|----------------|--|--|
|        |                    |                         | <b>TCP</b><br>Follow<br>tem.                                                                           | <b>IP Conf</b><br>these step | <b>iguration for W</b><br>s to configure the TC         | <b>indows X</b><br>CP/IP setting | P<br>s on a Windows XP op                  | perating sys-  |  |  |
|        |                    |                         | <b>Note:</b> Dialog boxes shown on your computer may differ slightly from the shown in this procedure. |                              |                                                         |                                  |                                            |                |  |  |
|        |                    |                         | 1                                                                                                    | From the click on th         | computer, select <b>St</b> a<br>ne <b>Network Conne</b> | art > Settir<br>ctions icon i    | ngs > Control Pane<br>n the Control Panel. | I and double   |  |  |
|        |                    |                         | 2                                                                                                    | Click the<br>Network A       | <b>Configuration</b> tab<br>Adapters.                   | in the Netw                      | ork window to displa                       | ay the list of |  |  |
|        |                    |                         |                                                                                                    |                              | -4- Local Area Connection 2 Sta<br>General Support      | tus ?X                           |                                            |                |  |  |

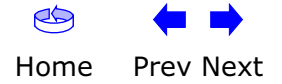

Connection

Status:

Duration:

Speed:

Activity

Bytes:

Properties Disable

Connected

00:03:21

12.0 Mbps

Received

43,986

Close

Sent — 🛃

12,198

|        | Getting | Battery      |              | USB     | Ethernet      |       |                 |          |
|--------|---------|--------------|--------------|---------|---------------|-------|-----------------|----------|
| Safety | Started | Installation | Installation | Drivers | Configuration | Usage | Troubleshooting | Glossary |

3 Highlight **TCP/IP** by clicking on it one time, then click on **Properties.** 

|                              | Addienac                                                                |                                      | kuvanceu į                                                          |                                           |                              |
|------------------------------|-------------------------------------------------------------------------|--------------------------------------|---------------------------------------------------------------------|-------------------------------------------|------------------------------|
| Connec                       | et using:                                                               |                                      |                                                                     |                                           |                              |
| <b>BB</b> /                  | ARRIS TOU                                                               | JCHSTO                               | INE DEVICE                                                          |                                           |                              |
| -                            |                                                                         |                                      |                                                                     | ſ                                         | Configure                    |
| This or                      | nnection u                                                              | eas tha f                            | ollowing items                                                      |                                           | <u>c</u> oninguie            |
|                              | l courtes                                                               | Marriel                              | a Maturalia                                                         |                                           |                              |
|                              | Client for                                                              | MICrosol<br>Drinter CL               | rt Networks                                                         | ocoft blot                                | mates                        |
|                              | Oos Pac                                                                 | ket Sobr                             | adular<br>adular                                                    | USUR MEL                                  | WUIKS                        |
|                              | Internet F                                                              | Protocol                             | TCP/IP1                                                             |                                           |                              |
|                              | Antonionica                                                             |                                      |                                                                     |                                           |                              |
|                              | matall                                                                  |                                      | Uninstall                                                           |                                           | Properties                   |
|                              | Dstait                                                                  |                                      |                                                                     |                                           |                              |
| Desc                         | ription                                                                 |                                      |                                                                     |                                           |                              |
| Desc<br>Trar                 | ription<br>ismission C                                                  | ontrol Pro                           | otocol/Interne                                                      | t Protoco                                 | l. The default               |
| Desc<br>Trar<br>wide<br>acro | ription<br>ismission C<br>area netw<br>ss diverse                       | ontrol Pro<br>ork proto              | otocol/Interne<br>ocol that provi                                   | t Protoco<br>des comm<br>ks.              | l. The default<br>nunication |
| Desc<br>Trar<br>wide<br>acro | ription<br>Ismission C<br>I area netw<br>ss diverse                     | ontrol Pro<br>ork proto<br>interconr | otocol/Interne<br>ocol that provi<br>nected networ                  | t Protoco<br>des comm<br>ks.              | I. The default<br>nunication |
| Desc<br>Trar<br>wide<br>acro | ription<br>ismission C<br>area netw<br>ss diverse<br><u>w</u> icon in r | ontrol Pro<br>ork proto<br>interconr | otocol/Interne<br>ocol that provi<br>nected networ<br>n area when o | t Protoco<br>des comm<br>ks.<br>connecter | l. The default<br>nunication |

4 Click the **IP Address** tab, click **Obtain an IP address automatically**, then click **OK**.

| Alternate Conliguration                                                                            |                                                                                   |
|----------------------------------------------------------------------------------------------------|-----------------------------------------------------------------------------------|
| ou can get IP settings assigned<br>is capability. Otherwise, you nee<br>e appropriate IP settings. | automatically if your network supports<br>d to ask your network administrator for |
| ⊙ <u>O</u> btain an IP address automa                                                              | atically                                                                          |
| ○ Use the following IP address                                                                     | 1                                                                                 |
| IP address:                                                                                        |                                                                                   |
| Sybriet mask:                                                                                      |                                                                                   |
| Default gateway:                                                                                   |                                                                                   |
| Obtain DNS server address                                                                          | automatically                                                                     |
| OUse the following DNS serve                                                                       | er addresses:                                                                     |
| Preferred DNS server.                                                                              |                                                                                   |
| Alternate DNS server                                                                               |                                                                                   |
|                                                                                                    |                                                                                   |
|                                                                                                    | Advanced                                                                          |

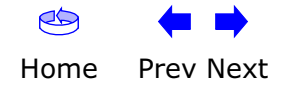

| Safety | Getting<br>Started | Battery<br>Installation | Installation |   | USB<br>Drivers                                                                              | Ethernet<br>Configuration | Usage | Troubleshooting | Glossary      |
|--------|--------------------|-------------------------|--------------|---|---------------------------------------------------------------------------------------------|---------------------------|-------|-----------------|---------------|
|        |                    |                         |              | 5 | Click <b>OK</b> to accept the new settings, and <b>OK</b> again to close the C tion window. |                           |       |                 |               |
|        |                    |                         |              | 6 | You may have to restart your computer in order for your a new IP address from the network.  |                           |       |                 | ter to obtain |

-end-

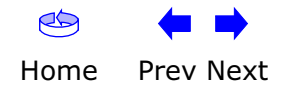

|        | Getting | Battery      |              | USB     | Ethernet      |       |                 |          |
|--------|---------|--------------|--------------|---------|---------------|-------|-----------------|----------|
| Safety | Started | Installation | Installation | Drivers | Configuration | Usage | Troubleshooting | Glossary |

#### **Using the Telephony Modem**

This chapter describes the controls and features available on the Touchstone Telephony Modem, and covers basic troubleshooting procedures.

- Setting up Your Computer to Use the Telephony Modem
- Indicator Lights for the TM502A/B/C Models
- Indicator Lights for the TM502G/H Models
- Using the Reset Button

#### Setting up Your Computer to Use the Telephony Modem

Follow the instructions in the information packet supplied by your cable company. Contact your cable company if you need help setting up your computer.

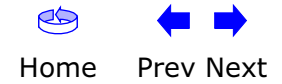

| Safety                                                   | Getting<br>Started | Battery<br>Installation                                                                      | Installation                                                                                                    | USB<br>Drivers                                                                                                    | Etherı<br>Configur                                                                                                    | net<br>ation                                                                                           | Usage                                                                                              | Troubleshooti                                                                                                  | ng Glossary                                                                            |
|----------------------------------------------------------|--------------------|----------------------------------------------------------------------------------------------|----------------------------------------------------------------------------------------------------|----------------------------------------------------------------------------------------------------|----------------------------------------------------------------------------------------------------|----------------------------------------------------------------------------------------------------|----------------------------------------------------------------------------------------------------|----------------------------------------------------------------------------------------------------|----------------------------------------------------------------------------------------|
| Power O<br>Power O<br>US O<br>Other O<br>US O<br>Other O |                    | <b>1</b><br><b>1</b><br><b>1</b><br><b>1</b><br><b>1</b><br><b>1</b><br><b>1</b><br><b>1</b> | Indicato<br>The Touchs<br>Wiring Pro<br>If the Telep<br>dicates a pro<br>(touching),<br>more than<br>call a wiring<br>Patterns:<br>The following | r Lights<br>tone Telep<br>oblems<br>whony Mod<br>roblem wir<br>or there<br>10 second<br>g technicia<br>Normal C<br>ng table s | s for the T<br>phony Moder<br>em begins fit<br>th the teleph<br>may be under<br>s, disconnect<br>an for assistan<br><b>Operation</b><br>hows light pa | TM502A/I<br>m has seven<br>lashing all it<br>ione wiring -<br>esired voltage<br>t the telepho<br>ance. | <b>B/C Mode</b><br>LEDs to as:<br>s lights for r<br>– the red ar<br>ge on the lin<br>one lines fro | els<br>sist in troubles<br>more than 10 s<br>nd green wires<br>nes. If this pat<br>om the Telepho<br>peration. | hooting.<br>seconds, this in-<br>may be shorted<br>tern persists for<br>ny Modem, then |
|                                                          |                    |                                                                                              | Mode                                                                                                    | Power                                                                                                    | DS                                                                                                    | US                                                                                                    | Online                                                                                             | Link                                                                                                    | Tel. 1/Tel. 2                                                                          |
| Telephone 0                                              |                    |                                                                                              | AC Power                                                                                                    | On                                                                                                    | On =<br>Connected<br>to the<br>Internet<br>Flash =<br>Not<br>connected<br>to the<br>Internet                                                          | On =<br>Connected<br>to the<br>Internet<br>Flash =<br>Not<br>connected<br>to the<br>Internet           | <b>On</b> =<br>Internet<br>Available<br>Off =<br>Internet<br>not<br>available                      | On =<br>Computer<br>Connected<br>Off =<br>Computer<br>not<br>connected<br>Flash =<br>Computer<br>Activity      | <b>On</b> =<br>On-hook<br>Flash = Off-<br>hook<br>Off = disabled                       |
|                                                          |                    |                                                                                              | No AC<br>Power                                                                                                    | Off                                                                                                    | Off                                                                                                    | Off                                                                                                    | Off                                                                                                | Off                                                                                                    | Off                                                                                    |
|                                                          |                    |                                                                                              | Firmware<br>Upgrade                                                                                                    | On                                                                                                    | Flash                                                                                                    | Flash                                                                                                  | On                                                                                                 | (normal<br>operation)                                                                                          | (normal operation)                                                                     |
|                                                          |                    |                                                                                              |                                                                                                    |                                                                                                    |                                                                                                    |                                                                                                    |                                                                                                    |                                                                                                    |                                                                                        |

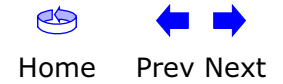

| Safety                                                                                                | Getting<br>Started | Battery<br>Installation                                                                                                    | Installa                                                                                                    | ntion                                                                          | USB<br>Drivers                                                                                                    | Ethern<br>Configura                                                                              | et<br>ation                                                                                                    | Usage Tr                                                                                                    | oubleshooting                                                        | Glossary                                                                                                    |
|----------------------------------------------------------------------------------------------------|--------------------|----------------------------------------------------------------------------------------------------|----------------------------------------------------------------------------------------------------|--------------------------------------------------------------------------------|----------------------------------------------------------------------------------------------------|--------------------------------------------------------------------------------------------------|----------------------------------------------------------------------------------------------------|----------------------------------------------------------------------------------------------------|----------------------------------------------------------------------|----------------------------------------------------------------------------------------------------|
| Postel<br>0<br>0<br>0<br>0<br>0<br>0<br>0<br>0<br>0<br>0<br>0<br>0<br>0<br>0<br>0<br>0<br>0<br>0<br>0 |                    | Indicato<br>The Touchs<br>not all mod<br>Wiring Pro<br>If the Telep<br>lem with th<br>be undesire<br>telephone I<br>Indicator<br>The followin | r Lights<br>tone Telep<br>els have a<br>oblems<br>hony Mode<br>e telephone<br>d voltage<br>ines from<br>Lights: N<br>ng table s | em begins fl<br>ne wiring —<br>on the lines<br>the Telepho<br><b>ormal Ope</b> | TM502G/<br>m has eight<br>ht.<br>ashing all its<br>the red and<br>s. If this patt<br>ny Modem, f<br>ration<br>atterns durin | H Model<br>indicator li<br>lights for r<br>green wire<br>ern persist<br>then call a<br>ng normal | <b>s</b><br>ghts to assist i<br>nore than 10 se<br>as may be short<br>s for more thar<br>wiring technici<br>operation. | n troubleshootin<br>econds, this indic<br>ted (touching), c<br>n 10 seconds, dis<br>an for assistanc          | ig. Note that<br>cates a prob-<br>or there may<br>sconnect the<br>e. |                                                                                                    |
|                                                                                                    |                    |                                                                                                    | Mode                                                                                                    | Power                                                                          | DS                                                                                                    | US                                                                                               | Online                                                                                                    | Link                                                                                                    | Tel. 1/Tel. 2                                                        | Battery                                                                                                    |
| Telephone 2<br>Telephone 2<br>Telephone 2                                                             |                    |                                                                                                    | AC Power<br>Good                                                                                                    | On                                                                             | <b>On</b> =<br>Connected<br>to the<br>Internet<br>Flash =<br>Not<br>connected<br>to the<br>Internet                         | <b>On</b> =<br>Connected<br>to the<br>Internet<br>Flash = Not<br>connected<br>to the<br>Internet | <b>On</b> =<br>Internet<br>Available<br>Off =<br>Internet<br>not<br>available                                          | <b>On</b> =<br>Computer<br>Connected<br>Off =<br>Computer not<br>connected<br>Flash =<br>Computer<br>Activity | <b>On</b> =<br>On-hook<br>Flash =<br>Off-hook<br>Off = disabled      | On =<br>Battery<br>good or low<br>Off =<br>Battery<br>missing or<br>MTA not<br>registered<br>Flash =<br>Battery<br>bad |
|                                                                                                    |                    |                                                                                                    | No AC<br>Power<br>Battery                                                                                                    | Flash                                                                          | Off                                                                                                    | Off                                                                                              | Off                                                                                                    | Off                                                                                                    | <b>On</b> =<br>On-hook<br>Flash =<br>Off-hook                        | Off =<br>Battery<br>power<br>Flash =                                                                                   |

Installed

No AC Power

No Battery

Firmware Upgrade

Off

On

Off

Flash

Off

Flash

Off

On

Battery bad or low

Off

(normal operation)

Off = disabled

Off

(normal operation)

Off

(normal operation)

|        | Getting | Battery      |              | USB     | Ethernet      |       |                 |          |
|--------|---------|--------------|--------------|---------|---------------|-------|-----------------|----------|
| Safety | Started | Installation | Installation | Drivers | Configuration | Usage | Troubleshooting | Glossary |

#### **Indicator Lights: Startup Sequence**

The following table shows the Telephony Modem light patterns during each phase of the startup sequence. There are two phases of startup; the Telephony phase and the cable modem phase. Both are outlined below.

| Power,<br>DS, US, | Link       | Telep      | hone             | Batterv*                     | Description                                 |
|-------------------|------------|------------|------------------|------------------------------|---------------------------------------------|
| Online            |            | 1          | 2                | -                            | •                                           |
| Off               | Off        | Off        | Off              | Off                          | No power to Cable Modem                     |
| Flash             | Flash      | Flash      | Flash            | Flash                        | Power-on Self Test                          |
|                   | S          | See "Cable | e Modem          | Start Up Se                  | quence" Below                               |
| On                | On         | Flash      | Off              | Off                          | Retrieving telephone network<br>information |
| On                | On         | Off        | Flash            | Off                          | Retrieving telephone line<br>information    |
| On                | On         | Flash      | Flash            | Off                          | Activating telephone service                |
|                   | * = Batter | y LEDs on  | Norn<br>Iy apply | nal Operatior<br>to those mo | า<br>dels with battery backup               |

#### **Cable Modem Start Up Sequence**

| DS    | US    | Online | Link | Description                                                                           |
|-------|-------|--------|------|---------------------------------------------------------------------------------------|
| Flash | Off   | Off    | Off  | Downstream search                                                                     |
| On    | Flash | Off    | Off  | Downstream found; upstream search                                                     |
| On    | On    | Flash  | Off  | Downstream and Upstream found;<br>retrieving setup information from cable<br>operator |

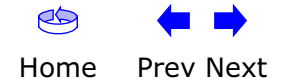

| Safety   | Getting<br>Started  | Battery<br>Installation | Installation | USB<br>Drivers                                                                                                    | Ethernet<br>Configuration                                                                                                    | Usage                                                                                | Troubleshooting                                                                                               | Glossary                                               |
|----------|---------------------|-------------------------|--------------|----------------------------------------------------------------------------------------------------|----------------------------------------------------------------------------------------------------|--------------------------------------------------------------------------------------|----------------------------------------------------------------------------------------------------|--------------------------------------------------------|
| TM502A/  | B/C                 | <br>                    |              | Using the Re<br>Use the Reset by<br>as if you power cy<br>are having proble<br>Use a pointed <b>no</b> r<br>the location of th<br>The <b>Reset</b> buttor | set Button<br>utton, on the back of<br>ycled the unit. You n<br>ems connecting to th<br><b>n-metallic</b> object to<br>e <b>Reset</b> button.<br>n is recessed to prev | of the Teleph<br>nay need to r<br>ne Internet. I<br>o press this bu<br>vent accident | ony Modem, to reset<br>eset the Telephony N<br>Jsing this button will<br>utton. The photo to tl<br>al resets. | the modem<br>lodem if you<br>be rare.<br>ne left shows |
| TM502G/H | ∙<br>⊒+⊡-♥<br>===== |                         |              |                                                                                                    |                                                                                                    |                                                                                      |                                                                                                    |                                                        |

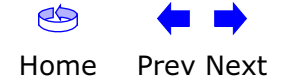

| Safety | Getting<br>Started | Battery<br>Installation | Installation | USB<br>Drivers                                                                                                    | Ethernet<br>Configuration                                                                                                    | Usage                                                                                                    | Troubleshooting                                                                                                    | Glossary                                                                                                    |
|--------|--------------------|-------------------------|--------------|----------------------------------------------------------------------------------------------------|----------------------------------------------------------------------------------------------------|----------------------------------------------------------------------------------------------------|----------------------------------------------------------------------------------------------------|----------------------------------------------------------------------------------------------------|
|        |                    |                         | Tr           | oubles                                                                                                    | hooting                                                                                                    |                                                                                                    |                                                                                                    |                                                                                                    |
|        |                    |                         | Pro          | oblems and                                                                                                    | d Solutions                                                                                                    |                                                                                                    |                                                                                                    |                                                                                                    |
|        |                    |                         | The          | e Telephony<br>Check all<br>ends?                                                                                                    | modem is plugged<br>power connections.                                                                                                    | <b>d in, but the</b><br>Is the powe                                                                                                    | e <b>Power light is off</b> .<br>er cord plugged in fi                                                                                                    | rmly at both                                                                                                  |
|        |                    |                         |              | If you plu<br>switched o                                                                                                    | gged the power co<br>on.                                                                                                    | rd into a pov                                                                                                    | wer strip, make sure                                                                                                    | e the strip is                                                                                                |
|        |                    |                         |              | Avoid usin                                                                                                    | g an outlet controll                                                                                                    | ed by a wall                                                                                                    | switch, if possible.                                                                                                    |                                                                                                    |
|        |                    |                         |              | Finally, ch                                                                                                    | eck the fuse or circ                                                                                                    | uit breaker p                                                                                                    | anel.                                                                                                    |                                                                                                    |
|        |                    |                         | I'm          | It may tal<br>power up<br>Always lea<br>to the cab                                                                                                    | on the Internet.<br>ke over 30 minutes<br>your Telephony Moo<br>ave your Telephony<br>le system.                                                                                                    | to establish<br>lem, especia<br>Modem plugo                                                                                                    | a connection the fi<br>lly when many peopl<br>ged into AC power ar                                                                                                   | rst time you<br>e are online.<br>nd connected                                                                 |
|        |                    |                         |              | Check the                                                                                                    | front panel lights:                                                                                                    |                                                                                                    |                                                                                                    |                                                                                                    |
|        |                    |                         |              | <ul> <li>The</li> <li>The</li> <li>If t corr</li> <li>Check you</li> <li>Check you</li> <li>cable show</li> <li>cause a br</li> <li>you have</li> <li>outlet, rer</li> <li>the outlet.</li> </ul> Proceed to | e <b>Power</b> and <b>Onlin</b><br>e <b>Link</b> light should<br>the <b>Power</b> light blin<br>mpany for assistance<br>or cable connections<br>uld not be pinched<br>reak or short in the<br>one or more splitters<br>nove the splitters a | e lights shou<br>be either on<br>hks for more<br>e.<br>Connectors<br>, kinked, or<br>cable (you m<br>ers between<br>and connect f<br>SB solutions ( | Id be on.<br>or blinking.<br>than 30 minutes, ca<br>should be finger-tig<br>bent sharply—any o<br>hay have to replace t<br>the Telephony Mode<br>the Telephony Moder | Il your cable<br>ht. The <u>coax</u><br>of these can<br>the cable). If<br>m and CATV<br>m directly to<br>ary. |
|        |                    |                         |              |                                                                                                    |                                                                                                    |                                                                                                    |                                                                                                    |                                                                                                    |

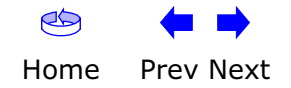

| Safety | Getting<br>Started | Battery<br>Installation | Installation | USB<br>Drivers                                                       | Ethernet<br>Configuration                                                                                 | Usage                                                         | Troubleshooting                                                                        | Glossary                                        |
|--------|--------------------|-------------------------|--------------|----------------------------------------------------------------------|----------------------------------------------------------------------------------------------------|---------------------------------------------------------------|----------------------------------------------------------------------------------------|-------------------------------------------------|
|        |                    |                         | I'm          | <b>not getting</b><br>If you are                                     | on the Internet. (<br>using a hub, is the                                                                 | ( <b>Ethernet)</b><br>hub turned                              | on?                                                                                    |                                                 |
|        |                    |                         |              | Are you u<br>direct con<br>hub or ho                                 | sing the right type<br>nection to a comput<br>me router.                                                  | of <u>Ethernet</u><br>er; use a cro                           | <u>cable</u> ? Use the supp<br>oss-over cable for co                                   | lied cable for<br>nnection to a                 |
|        |                    |                         |              | Press the                                                            | Reset button on th                                                                                        | e back of the                                                 | e Telephony Modem.                                                                     |                                                 |
|        |                    |                         | I'm          | <b>not getting</b><br>Did you <u>lo</u>                              | on the Internet.                                                                                          | (USB)                                                         |                                                                                        |                                                 |
|        |                    |                         |              | If you are                                                           | using a powered US                                                                                        | SB <u>hub</u> , is th                                         | e hub turned on?                                                                       |                                                 |
|        |                    |                         |              | Check the                                                            | USB cable connecti                                                                                        | ons. Disconr                                                  | nect and reconnect th                                                                  | ne USB cable.                                   |
|        |                    |                         |              | Restart th                                                           | e computer.                                                                                               |                                                               |                                                                                        |                                                 |
|        |                    |                         |              | Press the                                                            | Reset button on th                                                                                        | e back of the                                                 | e Telephony Modem.                                                                     |                                                 |
|        |                    |                         | I'm          | <b>not getting</b><br>In some c<br>ARRIS Tel                         | on the Internet. (<br>ases, Windows may<br>ephony modem driv                                              | ( <b>USB, Wind</b><br>install a "cor<br>er. To correc         | <b>ows 98)</b><br>mposite" USB driver i<br>ct this:                                    | nstead of the                                   |
|        |                    |                         |              | <ul> <li>Discor</li> <li>Moder</li> </ul>                            | nect the USB cable                                                                                        | e between t                                                   | the computer and th                                                                    | ie Telephony                                    |
|        |                    |                         |              | Use the im                                                           | ne ARRIS Remove u<br>properly-installed d                                                                 | tility (see <u>R</u><br>river.                                | emoving USB Drivers                                                                    | <u>s</u> ) to remove                            |
|        |                    |                         |              | Reboo                                                                | t the computer.                                                                                           |                                                               |                                                                                        |                                                 |
|        |                    |                         |              | Reinst                                                               | all the drivers as de                                                                                     | scribed in <u>Ir</u>                                          | stalling USB Drivers                                                                   | on Your PC.                                     |
|        |                    |                         | I ca         | an get on the<br>If the Web<br>ble servic<br>minutes a<br>nection sp | e Internet, but even<br>o site you are visiting<br>ing all the requests.<br>and try again. Usage<br>beed. | erything is<br>g is very pop<br>If other site<br>e during pea | <b>slow.</b><br>ular, that site may be<br>s download quickly, v<br>k hours may also af | having trou-<br>vait for a few<br>fect the con- |
|        |                    |                         |              | If your Tel<br>directly o<br>down you                                | ephony Modem is co<br><sup>-</sup> through a firewall,<br>r connection.                                   | onnected to a other comr                                      | a LAN (Local Area Net<br>nunications on the L                                          | work), either<br>AN may slow                    |

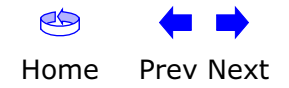

| Safety | Getting<br>Started | Battery<br>Installation | Installation          | USB<br>Driver                                             | Ethernet<br>s Configuration                                                                                                    | Usage                                                                  | Troubleshooting                                                                | Glossary                                     |
|--------|--------------------|-------------------------|-----------------------|-----------------------------------------------------------|----------------------------------------------------------------------------------------------------|------------------------------------------------------------------------|--------------------------------------------------------------------------------|----------------------------------------------|
|        |                    |                         | I hav<br>can <u>c</u> | <b>ve two</b><br><b>jet on t</b><br>Check<br>puter t      | <b>computers connected</b><br><b>he Internet.</b><br>your cable company's te<br>to connect directly to th                             | <b>I to the Tele</b><br>erms of servic<br>e Telephony N                | e: they may allow o<br>Modem.                                                  | out only one                                 |
|        |                    |                         | I dor                 | <b>n't have</b><br>In ord<br>teleph<br>configu<br>identif | e dial tone when I pick<br>ler for telephone service<br>one service must have b<br>ured on your Telephony<br>ying the source of the p | k up my pho<br>e to be funct<br>peen purchase<br>Modem. The<br>roblem. | ne, why?<br>ional on the Teleph<br>ed from the service<br>e following steps sl | nony Modem,<br>provider and<br>hould help in |
|        |                    |                         | •                     | Is the                                                    | Power LED lit?                                                                                                    |                                                                        |                                                                                |                                              |
|        |                    |                         |                       | •                                                         | If not, check to make the outlet has power.                                                                                           | sure the Tele                                                          | phony Modem is pl                                                              | ugged in and                                 |
|        |                    |                         |                       | •                                                         | If the LED is lit, go to t                                                                                                    | the next step.                                                         | 1                                                                              |                                              |
|        |                    |                         | •                     | Is the                                                    | Online LED lit?                                                                                                    |                                                                        |                                                                                |                                              |
|        |                    |                         |                       | •                                                         | If not, check the coax wall. Ensure they are contact have dial tone, contact                                                          | connection a<br>onnected and<br>your service                           | t the Telephony Mc<br>tight. If they are an<br>provider.                       | odem and the<br>nd you do not                |
|        |                    |                         |                       | •                                                         | If the Online LED is lit,                                                                                                    | go to the nex                                                          | xt step.                                                                       |                                              |
|        |                    |                         | •                     | Is the                                                    | Telephone (Telephone 1                                                                                                    | or Telephone                                                           | ອ 2) LED lit?                                                                  |                                              |
|        |                    |                         |                       | •                                                         | If not, phone service h your service provider.                                                                                        | as not been p                                                          | provisioned on that                                                            | line. Contact                                |
|        |                    |                         |                       | •                                                         | If it is blinking, there i<br>Find that phone and ha                                                                                  | is a phone off<br>ang it up.                                           | f hook somewhere                                                               | in the house.                                |
|        |                    |                         |                       | •                                                         | If it is lit, go to the nex                                                                                                    | <t step<="" td=""><th></th><th></th></t>                               |                                                                                |                                              |
|        |                    |                         | •                     | Is the                                                    | Phone plugged directly                                                                                                    | into the Telep                                                         | ohony Modem?                                                                   |                                              |
|        |                    |                         |                       | •                                                         | Make sure the phone is<br>lephony Modem labeled<br>for line 1, and "Tel 2" f                                                          | s plugged into<br>d "Tel 1/2" (TN<br>For line 2.                       | o the port on the ba<br>M502G) or "Tel 1" ( <sup>-</sup>                       | ack of the Te-<br>TM502A/B/H)                |
|        |                    |                         |                       | •                                                         | If so, try a different pl phone.                                                                                                    | hone. Make s                                                           | ure the new phone                                                              | is a working                                 |
|        |                    |                         |                       | •                                                         | If a known good phone<br>a different phone cable<br>tone, call your service                                                           | is used and y<br>. If a new pho<br>provider.                           | you still don't have<br>one and cable do no                                    | dial tone, try<br>ot restore dial            |
|        | . 🔺                |                         |                       |                                                           |                                                                                                    |                                                                        |                                                                                |                                              |

| Safety | Getting<br>Started | Battery<br>Installation | Installation | USB<br>Drivers | Ethernet<br>Configuration | Usage | Troubleshooting | Glossary |
|--------|--------------------|-------------------------|--------------|----------------|---------------------------|-------|-----------------|----------|
|        |                    |                         |              |                |                           |       |                 |          |

• Is the Telephony Modem plugged into a wall outlet?

• If so, unplug the RJ-11 connector at the back of the Telephony Port and plug in a known working phone. If you now have dial tone, the problem is with the house wiring. Contact your MSO or a qualified wiring technician to correct the house wiring. If you still do not have dial tone, contact your service provider.

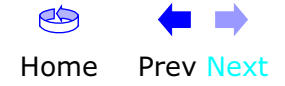

| Safety | Getting<br>Started | Battery<br>Installation | Installation        | USB<br>Drivers                                                     | Ethernet<br>Configuration                               | Usage                                | Troubleshooting                            | Glossary                            |
|--------|--------------------|-------------------------|---------------------|--------------------------------------------------------------------|---------------------------------------------------------|--------------------------------------|--------------------------------------------|-------------------------------------|
|        |                    |                         | <b>Tro</b><br>Follo | <b>ubleshoo</b><br>ow these step<br>a USB connec                   | ting USB Proble<br>os if the computer de<br>ction.      | ems<br>oes not auto                  | -detect the Telephon                       | ny Modem us-                        |
|        |                    |                         | Befo                | ore you start,                                                     | make sure that:                                         |                                      |                                            |                                     |
|        |                    |                         |                     | <ul> <li>You have<br/>in <u>Installir</u></li> </ul>               | properly installed and and Connecting N                 | nd configured<br><u>(our Telepho</u> | d the Telephony Mod<br><u>ny Modem</u> .   | lem as shown                        |
|        |                    |                         |                     | <ul> <li>You have<br/><u>Your PC</u>.</li> </ul>                   | installed the USB of                                    | lrivers as sh                        | own in <u>Installing US</u>                | <u>SB Drivers on</u>                |
|        |                    |                         |                     | <ul> <li>The cable<br/>you're not</li> </ul>                       | company has set sure.                                   | up your acc                          | ount. Call your cabl                       | e company if                        |
|        |                    |                         | Inst                | tructions                                                          |                                                         |                                      |                                            |                                     |
|        |                    |                         | :                   | <ol> <li>Be sure th<br/>Windows<br/>ported).</li> </ol>            | at your computer is<br>ME, or Windows XP                | running eith<br>(Windows 9           | er Windows 98SE, W<br>95 and Windows NT    | indows 2000,<br>are <b>not</b> sup- |
|        |                    |                         | :                   | 2 Be sure th                                                       | ne Telephony Moden                                      | n has power.                         | The <b>Power</b> light sh                  | ould be on.                         |
|        |                    |                         | :                   | <b>3</b> Push the <b>I</b> pen tip or                              | <b>Reset</b> button on the other sharp non-m            | e back panel<br>etallic object       | of the Telephony Mo                        | odem, using a                       |
|        |                    |                         |                     | 4 Disconnec                                                        | t the USB cable from                                    | m the compu                          | iter and reconnect it                      |                                     |
|        |                    |                         | !                   | 5 Restart th                                                       | e computer.                                             |                                      |                                            |                                     |
|        |                    |                         |                     | <b>6</b> Do the fol<br><b>a.</b> Discon                            | lowing to uninstall a<br>nect the USB cable             | and the reins<br>to the Telep        | tall your USB drivers<br>hony Modem.       | s:                                  |
|        |                    |                         |                     | <ul> <li>b. Insert</li> <li>c. Start t</li> <li>tions c</li> </ul> | the Telephony Mode<br>he Remove utility o<br>carefully. | em CD-ROM<br>n your CD-R             | Into you computer.<br>OM. Follow the on-so | creen instruc-                      |
|        |                    |                         |                     | d. Recon                                                           | nect the USB cable.                                     |                                      |                                            |                                     |
|        |                    |                         |                     | e. Re-ins                                                          | tall the USB driver a                                   | as shown in <u>I</u>                 | nstalling USB Driver                       | <u>s on Your PC</u> .               |
|        |                    |                         | :                   | 7 Replace th                                                       | ne USB cable.                                           |                                      |                                            |                                     |
|        |                    |                         | :                   | <b>B</b> Call your (                                               | cable company for h                                     | ielp.                                |                                            |                                     |

| Safety | Getting<br>Started | Battery<br>Installation | Installation | USB<br>Drivers                                            | Ethernet<br>Configuration                                                               | Usage                                                             | Troubleshooting                                                                 | Glossary                                    |
|--------|--------------------|-------------------------|--------------|-----------------------------------------------------------|-----------------------------------------------------------------------------------------|-------------------------------------------------------------------|---------------------------------------------------------------------------------|---------------------------------------------|
|        |                    |                         | Glo          | ssary                                                     |                                                                                         |                                                                   |                                                                                 |                                             |
|        |                    |                         | The fo       | ollowing is a                                             | list of common cab                                                                      | le and netwo                                                      | rking terms.                                                                    |                                             |
|        |                    |                         | А/В (        | Cable<br>A USB cabl<br>notched sq                         | e that has a narrow<br>uare connector (B)                                               | v rectangular<br>on the other                                     | connector on one ei<br>end.                                                     | nd (A) and a                                |
|        |                    |                         | Amp          | -hour (Ah)<br>A measure<br>supply one                     | of battery capacity<br>Ampere of current                                                | . For example<br>for one hour                                     | e, a 1.0Ah battery ca                                                           | an nominally                                |
|        |                    |                         | Cate         | gory 5 (Cat<br>A high-qua<br>tions. When                  | <b>5)</b><br>ality type of cable,<br>n purchasing Etherr                                | used for Fas<br>net cables, al                                    | st Ethernet (100Bas<br>ways look for Catego                                     | eT) connec-<br>ory 5 cable.                 |
|        |                    |                         | Coax         | ial cable (c<br>A thin wire<br>cable TV sy<br>discount st | oax)<br><sup>2</sup> , used to connect<br>/stem. You can buy<br>ores.                   | your televisic<br>coax from a                                     | on and Telephony M<br>ny electronics retaile                                    | odem to the<br>er and many                  |
|        |                    |                         | СРЕ          | Customer I<br>the telepho                                 | Premise Equipment                                                                       | . This is the<br>ly a compute                                     | equipment that is p<br>r, hub, or router.                                       | lugged in to                                |
|        |                    |                         | Cross        | <b>s-over</b><br>An Etherne<br>together. A<br>more ports  | t cable used to con<br>lso, some Ethernet<br>(which eliminates)                         | nect two hub<br>hubs may ha<br>the need for                       | is (or a hub and a ca<br>ave built-in cross-ov<br>a cross-over cable).          | ıble modem)<br>er on one or                 |
|        |                    |                         | DHCi         | Dynamic H<br>address ar<br>device con<br>figure your      | lost Configuration F<br>Id location of serv<br>necting to the netw<br>computer's networ | Protocol. An I<br>ices (such a<br>rork. DHCP al<br>rking software | P protocol used to p<br>s DNS and TFTP) r<br>llows the cable comp<br>e for you. | rovide an IP<br>needed by a<br>pany to con- |
|        |                    |                         | DNS          | Domain Na<br>name (sucl                                   | ame Service (Serve<br>a as www.example.                                                 | er). An IP se<br>com) with an                                     | ervice that associate<br>I IP address.                                          | es a domain                                 |

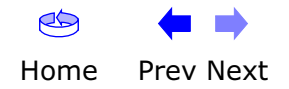

| Safety | Getting<br>Started | Battery<br>Installation | Installation | USB<br>Drivers                                           | Ethernet<br>Configuration                                         | Usage                                         | Troubleshooting                                             | Glossary                      |
|--------|--------------------|-------------------------|--------------|----------------------------------------------------------|-------------------------------------------------------------------|-----------------------------------------------|-------------------------------------------------------------|-------------------------------|
|        |                    |                         | Dowr         | <b>istream</b><br>In an HFC<br>Some older                | network, the dire cable documentation                             | ction from t<br>ion may refe                  | he head-end to the<br>r to this as the forwa                | e subscriber.<br>ard path.    |
|        |                    |                         | DOCS         | Data Over o<br>dards used                                | Cable System Inter<br>for data communic                           | face Specific<br>ations equip                 | ation. The interoper ment on an HFC net                     | ability stan-<br>work.        |
|        |                    |                         | ЕМТА         | Embedded<br>with a cable                                 | Multimedia Termin<br>e modem.                                     | al Adapter. A                                 | n MTA device that i                                         | s integrated                  |
|        |                    |                         | Ether        | r <b>net</b><br>A standard<br>Network (L/                | method of connect<br>AN).                                         | ing two or m                                  | ore computers into                                          | a Local Area                  |
|        |                    |                         | Eurol        | DOCSIS<br>The Europe                                     | an version of DOCS                                                | SIS.                                          |                                                             |                               |
|        |                    |                         | Event        | <b>t</b><br>An informat                                  | tional message use                                                | d for monito                                  | ring network status.                                        |                               |
|        |                    |                         | F-con        | The type of<br>F-connector<br>connecting                 | connector used or<br>, slip-on and screv<br>your Telephony Mo     | i coax cable.<br>v-on. Use co<br>dem.         | There are two comn<br>ax with screw-on co                   | non types of<br>nnectors for  |
|        |                    |                         | Gatev        | <b>way</b><br>The device,<br>other IP sul                | usually a router, t<br>onets.                                     | hat connects                                  | devices on a given                                          | IP subnet to                  |
|        |                    |                         | Head         | <b>end</b><br>The "centra<br>data equipr<br>several "rer | l office" in an HFC i<br>nent. In larger cab<br>note" headends to | network. The<br>le networks,<br>provide distr | headend houses bo<br>a "master" headend<br>ibuted services. | th video and<br>l often feeds |
|        |                    |                         | НТТР         | HyperText 1                                              | Fransfer Protocol.                                                |                                               |                                                             |                               |

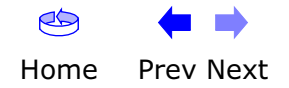

| Safety | Getting<br>Started | Battery<br>Installation | Installation | USB<br>Drivers                                                                         | Ethernet<br>Configuration                                                                                                    | Usage                                                                                  | Troubleshooting                                                                                                    | Glossary                                                                  |
|--------|--------------------|-------------------------|--------------|----------------------------------------------------------------------------------------|----------------------------------------------------------------------------------------------------|----------------------------------------------------------------------------------------|----------------------------------------------------------------------------------------------------|---------------------------------------------------------------------------|
|        |                    |                         | Hub          | A box with<br>common po<br>add periphe                                                 | several Ethernet on<br>bint of contact for a<br>brals without installi                                                               | r USB conn<br>Il connected<br>ing a USB ca                                             | ectors. Ethernet hul<br>devices; USB hubs<br>ard in your computer                                                            | bs provide a<br>allow you to                                              |
|        |                    |                         | IP ad        | <b>dress</b><br>A number a<br>tify your co                                             | ssigned to your cor<br>mputer to other sys                                                                                           | nputer by yo<br>stems on the                                                           | our cable company, ι<br>e Internet.                                                                                          | used to iden-                                                             |
|        |                    |                         | ISDN         | Integrated<br>vides comm                                                               | Services Digital Net<br>nunication speeds a                                                                                          | work. A dig<br>bout twice a                                                            | ital telephony standa<br>Is fast as standard d                                                                               | ard that pro-<br>ialup.                                                   |
|        |                    |                         | LAN          | Local Area<br>(such as a l                                                             | Network. A networ<br>building) to commu                                                                                              | k that allow<br>nicate with o                                                          | s computers in a sin<br>one another.                                                                                         | ngle location                                                             |
|        |                    |                         | LED          | Light Emitti<br>is passed th                                                           | ng Diode. A semi-c<br>hrough it.                                                                                                    | onductor dic                                                                           | ode that emits light v                                                                                                    | when current                                                              |
|        |                    |                         | MAC a        | address<br>A number t<br>cable comp<br>access to tl<br>tom of your                     | hat uniquely identif<br>any uses your Telo<br>he Internet. The M,<br><sup>-</sup> Telephony Modem                                    | ies any devi<br>ephony Mod<br>AC address                                               | ce connected to a ne<br>lem's MAC address<br>is printed on a label                                                           | etwork. Your<br>to authorize<br>on the bot-                               |
|        |                    |                         | Proto        | <b>col</b><br>A set of rul<br>network en                                               | es and formats tha<br>tities at a given lay                                                                                          | t determines<br>er.                                                                    | s the communicatior                                                                                                    | ı behavior of                                                             |
|        |                    |                         | Proxy        | A device or<br>site) and a<br>burden fror<br>proxy that<br>those pages<br>in faster pa | program that stan<br>client (your brows<br>n the server. For ex<br>keeps copies of po<br>s instead of fetchin<br>ge loading and less | ds in betwe<br>er), providir<br>ample, your<br>opular web<br>g them dire<br>network co | en a server (for exa<br>ng a way to relieve<br>cable company may<br>pages; the proxy ca<br>ctly from the web si<br>ngestion. | mple, a web<br>some of the<br>have a web<br>an send you<br>ite, resulting |

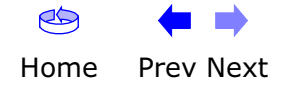

| Safety | Getting<br>Started | Battery<br>Installation | Installation | USB<br>Drivers                                               | Ethernet<br>Configuration                                                                 | Usage                                                        | Troubleshooting                                                               | Glossary                                      |
|--------|--------------------|-------------------------|--------------|--------------------------------------------------------------|-------------------------------------------------------------------------------------------|--------------------------------------------------------------|-------------------------------------------------------------------------------|-----------------------------------------------|
|        |                    |                         | RF           | Abbreviatio cable" and                                       | n for Radio Frequ<br>the connectors as                                                    | ency. Some<br>`RF connecto                                   | literature refers to ors."                                                    | coax as "RF                                   |
|        |                    |                         | RJ-11        | A standard<br>connecting                                     | 4-pin modular cor<br>telephones.                                                          | inector, com                                                 | monly used in North                                                           | America for                                   |
|        |                    |                         | RJ-45        | A standard<br>RJ-45 conn                                     | 6-pin modular con<br>ector looks like a v                                                 | nector, comn<br>vide RJ-11 (t                                | nonly used on Etherr<br>elephone) connector                                   | net cable. An<br>:                            |
|        |                    |                         | Splitt       | er<br>A small boy<br>may need a<br>that you w<br>from any el | k with three cable<br>a splitter if you hav<br>ant to use for you<br>ectronics retailer a | connectors:<br>ve a TV alrea<br>ir Telephony<br>nd most disc | one input and two<br>dy connected to the<br>Modem. You can b<br>count stores. | outputs. You<br>cable outlet<br>uy a splitter |
|        |                    |                         | Switc        | hed outlet<br>A power ou<br>intended fo<br>into a switc      | tlet that may be to<br>or lamps. Avoid pl<br>hed outlet to avoic                          | urned on and<br>ugging your<br>I disruptions                 | d off using a wall sw<br>computer or Teleph                                   | ritch. Usually<br>nony Modem                  |
|        |                    |                         | TCP/I        | <b>IP</b><br>Transmissic<br>facilitate co                    | n Control Protoco<br>mmunications acro                                                    | ol/Internet P<br>oss one or m                                | Protocol. The protocorrected netwo                                            | cols used to<br>orks.                         |
|        |                    |                         | TDMA         | Time Division modems for                                     | on Multiple Access<br>r sending upstrean                                                  | . A method u<br>n data with n                                | used by DOCSIS-con<br>ninimal interference.                                   | npliant cable                                 |
|        |                    |                         | Upstr        | <b>eam</b><br>The path fro<br>mentation r                    | om a subscriber de<br>may refer to this as                                                | evice to the h<br>s the return                               | neadend. Some older<br>path or reverse path                                   | r cable docu-                                 |
|        |                    |                         | USB          | (Universal s<br>sories, suc<br>(such as ca                   | Serial Bus) An inte<br>h as keyboards, r<br>ble modems) to a                              | rface used fo<br>nice, printer<br>single compu               | or connecting a varie<br>s, and communicat<br>Iter.                           | ety of acces-<br>ions devices                 |

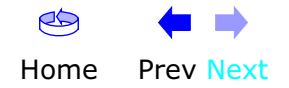

|        | Getting | Battery      |              | USB     | Ethernet      |       |                 |          |
|--------|---------|--------------|--------------|---------|---------------|-------|-----------------|----------|
| Safety | Started | Installation | Installation | Drivers | Configuration | Usage | Troubleshooting | Glossary |
|        |         |              |              |         |               |       |                 |          |

WHQL

Windows Hardware Qualification Labs. A division of Microsoft that certifies hardware as being compatible with Windows operating systems.

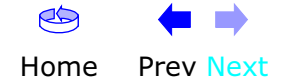

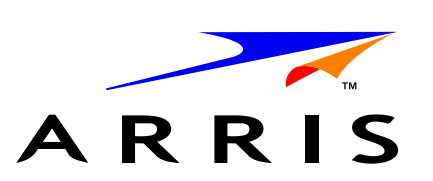

#### **Touchstone** TM502 Telephony Modem User's Guide

© 2005–2006 ARRIS All rights reserved

All information contained in this document is subject to change without notice. ARRIS reserves the right to make changes to equipment design or program components, as progress in engineering, manufacturing methods, or other circumstances may warrant.

ARRIS, Touchstone, and the ARRIS logo are trademarks or registered trademarks of ARRIS International, Inc. All other trademarks and registered trademarks are the property of their respective holders.

Release 5 Standard 3.0 August 2006